#### **CHAPTER 20:- GSTR-1 FORM – OTHER DETAILS**

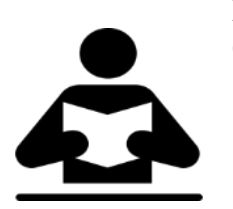

#### Lesson Objectives

On completion of this lesson, you will be able to file GSTR-1 by:

- Resolving Incomplete / Mismatch
- Generate GSTR-1 Report
- Particulars in Return Format View

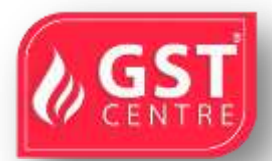

#### **RESOLVING INCOMPLETE/MISMATCH IN INFORMATION (GSTR-1)**

If a voucher has multiple exceptions, on resolving one exception it will move to the next exception category until all exceptions are resolved and entries moved to **Included in Returns**.

You can print, export or email the transactions of the **Voucher with incomplete/mismatch in information** report, and the **Exception Resolution**screen of each exception.

#### To resolve all exceptions

1. Drill down on No. of voucher with incomplete/mismatch in information .

On or before 31-Dec-2019, if you have recorded transactions by selecting the **Place of supply** and party's **State** as **Ladakh**, the same will appear as an exception in **GSTR-1**, as shown below:

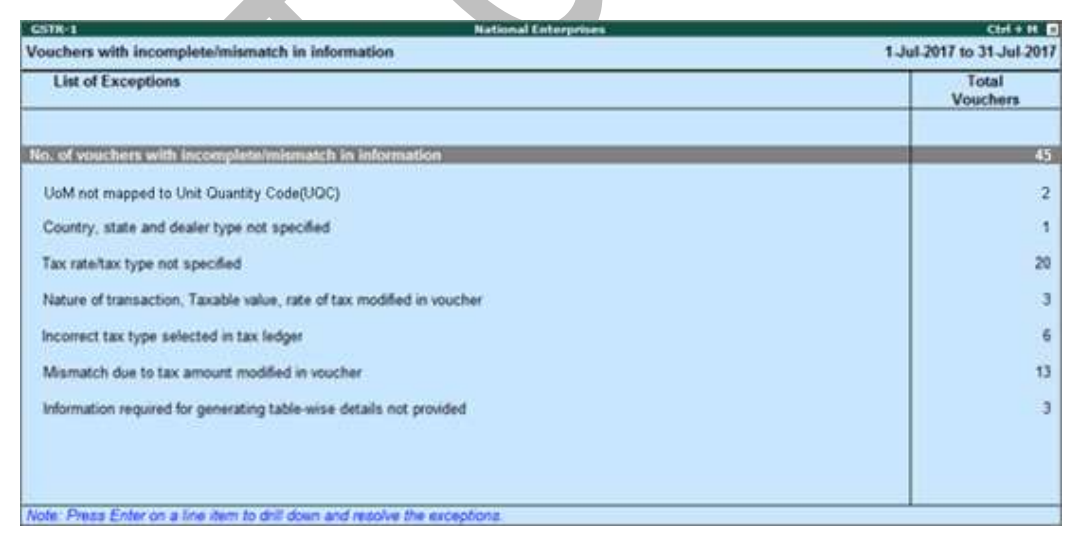

If the same transaction is recorded on or after 1-Jan-2020, it will be **Included in returns** and will not appear here.

| List of Exceptions of Voechers with Incomplete/mismatch in Information of not mapped to Unit Quantity Code (UQC) | Total<br>Vouchers |
|----------------------------------------------------------------------------------------------------|-------------------|
| of voiochers with Incompleta/mismatch in Information<br>oM not mapped to Unit Quantity Code (UQC)                | 2                 |
| oM not mapped to Unit Quantity Code (UQC)                                                                        | 1.00              |
|                                                                                                    | 10                |
| ountry, state and dealer type not specified                                                                      |                   |
| ax rate/tax type not specified                                                                                   | 14                |
| ature of transaction, Taxable value, rate of tax modified in voucher                                             |                   |
| correct tax type selected in tax ledger                                                                          |                   |
| ouchers having conflicting nature of transactions                                                                | 1                 |
| ismatch in Nature of transaction and Place of supply, Party's country                                            |                   |
| ismatch due to tax amount modified in voucher                                                                    |                   |
| ouchers having Reverse Charge and Other than Reverse Charge Supplies                                             |                   |
| formation required for generation table wise details not provided.                                               | 1/                |

Press Enter on No. of vouchers with incomplete/mismatch information .The Exception Resolution screen appears as shown below:

| il.<br>Io. | Date     | Particulars       | Vch Type | Vch No. | Amount   | No. of<br>exceptio-<br>ns | Type of mismatch/incomplete<br>info.                                                                                         |
|------------|----------|-------------------|----------|---------|----------|---------------------------|----------------------------------------------------------------------------------------------------|
|            | 1-7-2017 | Fortan and Co     | Sales    | 12      | 1,000 00 | -                         | Tax rate/tax type not specified                                                                                              |
| 2          | 1-7-2017 | Forlan and Co     | Sales    | 73      | 1,000.00 | 1                         | Information required for generating table-wise details not provided                                                          |
| 3          | 1-7-2017 | Forlan and Co     | Sales    | 74      | 1,110.00 | 2                         | Mismatch due to tax amount modifier<br>in voucher,<br>Information required for generating<br>table-wise details not provided |
| 4          | 2-7-2017 | Lotus Traders     | Sales    | 75      | 1,110.00 | 1                         | Mismatch due to tax amount modified<br>in voucher                                                                            |
| 5          | 3-7-2017 | Lotus Traders     | Sales    | 76      | 1,510.00 | 1                         | Mismatch due to tax amount modified<br>in voucher                                                                            |
| 6          | 4-7-2017 | US and Sons       | Sales    | 77      | 1,110.00 | 1                         | Mismatch due to tax amount modified<br>in voucher                                                                            |
| 7          | 4-7-2017 | Lotus Traders     | Sales    | 78      | 1,200.00 | 3                         | Mismatch due to tax amount modified<br>in voucher                                                                            |
| 8          | 6-7-2017 | Pyarelal and Sons | Sales    | 80      | 1,220.00 | 1                         | Tax rate/tax type not specified                                                                                              |
| 9          | 6-7-2017 | Lotus Traders     | Sales    | 81      | 1,340.00 | 1                         | Tax rate/tax type not specified                                                                                              |
| 10         | 6-7-2017 | Lotus Traders     | Sales    | 82      | 1,220.00 | 1                         | Tax rate/tax type not specified                                                                                              |
| 11         | 6-7-2017 | Lotus Traders     | Sales    | 79      | 1,440.00 | 1                         | Incorrect tax type selected in tax<br>ledger                                                                                 |
| 12         | 7-7-2017 | Lotus Traders     | Sales    | 83      | 1,440.00 | 1                         | Incorrect tax type selected in tax<br>ledger                                                                                 |
| 13         | 9-7-2017 | Pradeep Traders   | Sales    | 84      | 1,220.00 | 1                         | Tax rate/tax type not specified                                                                                              |
| 14         | 9-7-2017 | Lotus Traders     | Sales    | 86      | 1,220.00 | 1                         | Tax rate/tax type not specified                                                                                              |

2. Select any transaction and press Enter .

in

| <b>Youcher Details Altera</b>      | tion                              |                                          | Natio                | nal Enterprise               | 15                     |                                                                                                    | _         |               | Ctrl +         |
|------------------------------------|-----------------------------------|------------------------------------------|----------------------|------------------------------|------------------------|----------------------------------------------------------------------------------------------------|-----------|---------------|----------------|
| Sales No.                          | 41                                |                                          |                      |                              |                        | List of UQCs                                                                                                    |           |               | 1-Jan<br>Web   |
| aty's Alc Name : Kiran             | 1 Traders                         | Party's Add<br>GSTIN/UN                  | 2010000              | ZW                           |                        | EAG-BAGS<br>BAL-BALE<br>BDL-BUNDLES<br>BRL-BUCKLES                                                                                                    |           | Total Invoice | v Value : 24,7 |
| xception Type                      | Particulars                       |                                          |                      | Validation I                 | Cule(s)                | BOU-BILLION OF UNITS                                                                                                    |           |               |                |
| wty GSTIN/UN                       | 29 CW<br>(Corrector will be effec | tive from this period for a              | il the souchers with | Company an<br>this GS7/W and | d party GS<br>5 Party) | BTL-BOTTLES<br>BUN-BUNCHES<br>CAN-CANS                                                                                                    |           |               |                |
| UoM not mapped to I                | Unit Quantity Code (UQC)          |                                          | 01/2/2               |                              | _                      | CBM-CUBIC METERS                                                                                                    |           |               |                |
| oM Symbol                          |                                   | UoM Formal Name                          | Unit Qu              | antity Code                  |                        | CCM-CUBIC CENTIMETERS                                                                                                    | <u> </u>  |               |                |
| 44                                 |                                   | Humbers                                  | 1                    |                              |                        | CMS-CENTIMETERS                                                                                                    | -         |               |                |
| Mismatch in Nature c<br>anticulars | f transaction and Place of s      | upply, Party's country<br>Taxable Amount | Tax Amount           | Set/Alter                    | Country                | GMS-GRAMMES<br>GRS-GROSS<br>GYD-GROSS YARDS<br>KGS-k0LOGRAMS<br>KLR-k1LOLITRE<br>MLR-MILUITRE<br>MTS-METRIC TON<br>NOS-NUMBERS<br>OTH-OTHERS<br>PAC-PACKS<br>PCS-PIECES | of supply | Registration  | Party GSTINUIN |
|                                    |                                   |                                          |                      | Address                      |                        | PRS-PAIRS<br>QTL-QUINTAL                                                                                                    | -         | Туре          |                |
| iran Traders                       |                                   | 22 100 00                                |                      | No                           | inda                   | ROL-ROLLS<br>SET-SETS                                                                                                    |           | Regular       | 29AAAC86343E2  |

- 3. Select or enter required information for the first exception type. Further, you can click **F5: Recompute** or <u>A</u>: Accept as is to recompute or accept the details, respectively. exported files
- 4. Repeat steps 1, 2, and 3, until all exceptions are resolved.
- **Note** : Click <u>X</u> : Exclude Vouchers in the Exception Resolution screen to exclude the voucher from GSTR-1 return.

To resolve the exception: UoM not mapped to Unit Quantity Code (UQC)

1. Select the exception **UoM not mapped to Unit Quantity Code (UQC)**.

| National Enterpri | ses                                                          | Ctrl + M 📧                                                                      |                                                                                                    |
|-------------------|--------------------------------------------------------------|---------------------------------------------------------------------------------|----------------------------------------------------------------------------------------------------|
|                   |                                                              | 1-Jul-2017 to 31-Jul-2017                                                       |                                                                                                    |
| UoM Formal Name   | Unit Quantity Code                                           |                                                                                 | Ke Esthi kin Tama                                                                                     |
| Laboration -      | 24                                                           |                                                                                 | Map to UOC                                                                                            |
| Numbers           |                                                              |                                                                                 |                                                                                                    |
| Packets           |                                                              |                                                                                 |                                                                                                    |
|                   |                                                              |                                                                                 |                                                                                                    |
|                   |                                                              | 1                                                                               |                                                                                                    |
|                   |                                                              |                                                                                 |                                                                                                    |
|                   | Uotional Enterpri<br>Uoti Formal Name<br>Norobers<br>Packets | Unit Quantity Code<br>UoM Formal Name Unit Quantity Code<br>Monutors<br>Packets | Unit Quantity Code  Unit Quantity Code  Normana Name Unit Quantity Code  Normana Name Nambers Packets |

- 2. Select the **UoM Symbol**.
- Exclude from Summary

- o Click <u>X</u>: Exclude from Summary to exclude the transactions involving these unit of measurements from the HSN/SAC Summary report.
- o These transactions will appear under the **Not included in HSN/SAC Summary (UQC not available)** section of <u>HSN/SAC Summary</u> report.
- o The transactions will get included in the relevant sections of the GST return.

#### • Mapping with UQC from the report

o Click **<u>S</u>**: Map with UQC , select the UQC , and press Enter .

| Exception Resolution               | National Enterpri                       | ses                             | Ctrl + M B                  |
|------------------------------------|-----------------------------------------|---------------------------------|-----------------------------|
| ap UoM to UQC (Unit Quantity Code) |                                         |                                 | List of UQCs                |
| IoM Symbol                         | UoM Formal Name                         | Unit Quantity Code              | Not Applicable     RAC BACS |
|                                    |                                         |                                 | BAL-BALE                    |
| los                                | Numbers                                 | NOS-NUMBERS                     | BDL-BUNDLES                 |
| ks                                 | Packets                                 |                                 | BKL-BUCKLES                 |
|                                    |                                         |                                 | BOU-BILLION OF UNITS        |
|                                    |                                         |                                 | BOX-BOX                     |
|                                    |                                         |                                 | BTL-BOTTLES                 |
|                                    |                                         |                                 | BUN-BUNCHES                 |
|                                    |                                         |                                 | CAN-CANS                    |
|                                    |                                         |                                 | CBM-CUBIC METERS            |
|                                    |                                         |                                 | CCM-CUBIC CENTIMETERS       |
|                                    |                                         |                                 | CMS-CENTIMETERS             |
|                                    |                                         |                                 | CTN-CARTONS                 |
|                                    |                                         |                                 | DOZ-DOZENS                  |
|                                    |                                         |                                 | DRM-DRUMS                   |
|                                    |                                         |                                 | GGK-GREAT GROSS             |
|                                    |                                         |                                 | GMS-GRAMMES                 |
|                                    |                                         |                                 | GRS-GROSS                   |
|                                    |                                         |                                 | GYD-GROSS YARDS             |
|                                    |                                         |                                 | KGS-KILOGRAMS               |
|                                    |                                         |                                 | KLR-KILOLITRE               |
|                                    |                                         |                                 | KME-KILOMETRE               |
|                                    |                                         |                                 | MLT-MILILITRE               |
|                                    |                                         |                                 | MTR-METERS                  |
|                                    |                                         |                                 | MTS-METRIC TON              |
|                                    |                                         |                                 | NOS-NUMBERS                 |
|                                    |                                         |                                 | OTH-OTHERS                  |
|                                    |                                         |                                 | PAC-PACKS                   |
|                                    |                                         |                                 | PCS-PIECES                  |
|                                    |                                         |                                 | PRS-PAIRS                   |
|                                    |                                         |                                 | QTL-QUINTAL                 |
|                                    |                                         |                                 | ROL-ROLLS                   |
|                                    |                                         |                                 | SET-SETS                    |
| Ma Chel Y Eucluda from Summar to   | mahida téa componintes transations form | HOMICAD Cummings and instude in | atta ti mana i              |

# • Selecting UQC in the stock item master

o Press Enter on the selected UoM Symbol, and select the Unit Quantity Code (UQC).

| Unit Alteration (Seconda    | ry)                         | National Enterprises  |   |
|-----------------------------|-----------------------------|-----------------------|---|
|                             |                             | List of UQCs          |   |
| Туре                        | Simple                      |                       |   |
| Symbol                      | Nos                         | I Not Applicable      |   |
| Formal name                 | : Numbers                   | BAG-BAGS<br>BAI-BAI F |   |
| Unit Quantity Code (UQC)    | NOS-NUMBERS                 | BDL-BUNDLES           |   |
|                             | ROO-ROMBERO                 | BKL-BUCKLES           |   |
| Number of decimal places    | : 0                         |                       |   |
|                             |                             | BTL-BOTTLES           |   |
|                             |                             | BUN-BUNCHES           |   |
|                             |                             | CAN-CANS              |   |
|                             |                             |                       |   |
|                             |                             | CMS-CENTIMETERS       |   |
|                             |                             | CTN-CARTONS           |   |
|                             |                             | DOZ-DOZENS            |   |
|                             |                             | GGK-GREAT GROSS       |   |
|                             |                             | GMS-GRAMMES           |   |
|                             |                             | GRS-GROSS             |   |
|                             |                             | GYD-GROSS YARDS       |   |
|                             |                             | KLR-KILOLITRE         |   |
|                             |                             | KME-KILOMETRE         |   |
|                             |                             | MLT-MILILITRE         |   |
|                             |                             |                       |   |
|                             |                             | NOS-NUMBERS           |   |
|                             |                             | OTH-OTHERS            |   |
|                             |                             | PAC-PACKS             |   |
|                             |                             | PRS-PAIRS             |   |
|                             |                             | QTL-QUINTAL           |   |
|                             |                             | ROL-ROLLS             |   |
| Noto: Click V: Evoluto from |                             | SET-SETS              |   |
| note. Click A. Exclude from | Summary to exclude the cone | 11 more J             | 1 |

o Press Enter to save.

# To resolve the exception: Country, state and dealer type not specified

Displays the count of transactions where,

- Country/state is not selected in the party ledger master,
- State selected in transaction and party ledger are different, or
- Nature of transaction is not derived.
- 1. Select the exception Country, state and dealer type not specified .
- 2. Press **Enter** . All the transactions of the exception type are displayed. The **Exception Resolution** screen appears.
- 3. Select the state, specify the GSTIN and select dealer type for each transaction.

| Excep   | tion Resolu | Elon.                 | No       | tional Enterpr | rises    |         | Ctrl + N |            |                  |  |  |
|---------|-------------|-----------------------|----------|----------------|----------|---------|----------|------------|------------------|--|--|
| Specif  | ly Country, | State and Dealer Type |          |                |          |         |          | 1.Jul.2017 | 1 to 31 Jul 2017 |  |  |
| SI. No. | Date        | Particulars           | Vch Type | Vch No.        | Amount   | Country | State    | GSTIN/UIN  | Dealer Type      |  |  |
| .1      | 14-346-2017 | Party No State 20     | Sales    | 120            | 1,000.00 | India   | _        |            |                  |  |  |
|         |             |                       |          |                |          |         |          |            |                  |  |  |

4. Press **Ctrl+A** to accept.

*Note : Click <u>X</u> : Exclude Vouchers to exclude the voucher from GSTR-1 return. : Ladakh is listed in the State field in Release 6.5.5 and later versions.* 

#### To resolve the exception: Tax rate/tax type not specified

Displays the count of transactions for which the rate or tax type is not selected in the item/ledger master.

1. Select the exception Tax rate/tax type not specified , and press Enter .

| Exception                   | Resolution                                              |                               |                | Hatio    | sal Enterpr                          | ises:                                                                                         |                      |             |           | c          | trl + H. 🖿    |
|-----------------------------|---------------------------------------------------------|-------------------------------|----------------|----------|--------------------------------------|-----------------------------------------------------------------------------------------------|----------------------|-------------|-----------|------------|---------------|
| Specify Ta                  | ax Rate/ Tax Type                                       |                               |                |          |                                      |                                                                                               |                      |             | 3         | Jul 2017 t | o 31 Jul 201  |
| Silla Date                  | Particulars                                             |                               | Vch.Type       | Vch.No.  | Amount                               | Nature Of Transaction                                                                         |                      |             | Rate      |            | _             |
|                             |                                                         |                               |                |          |                                      |                                                                                               | integrated las       | Central Tax | State Tax | Cess       | Cess Rate Per |
| 1 134 2017                  | Forlan and Co                                           |                               | Sales          | 72       |                                      |                                                                                               |                      |             |           |            |               |
| The second                  | Itom                                                    | (Solos)                       | 1241 D         |          | 1,000 00                             |                                                                                               |                      |             |           |            | 1000          |
| 3636207                     | Item<br>Lotus Traders<br>Item                           | (Sales)<br>(Sales)            | Sales          | 81       | 1<br>1 C Uni<br>Branc                | Natures of Transaction<br>defined<br>h Transfer Outward                                       |                      |             |           |            |               |
| 534217<br>634217            | Item<br>Pradeep Traders<br>Item<br>Lotus Traders        | (Sales)<br>(Sales)            | Sales<br>Sales | 84<br>86 | Deem<br>Deem<br>Expor<br>Expor       | ed Exports Exempt<br>ed Exports Nil Rated<br>ed Exports Taxable<br>ts Exempt<br>ts LUT/Bond   |                      |             |           |            |               |
| 7 3 36 2017<br>8 5 36 2017  | Item<br>Lotus Traders<br>Item<br>Lotus Traders<br>Item  | (Sales)<br>(Sales)<br>(Sales) | Sales<br>Sales | 88<br>89 | Expor<br>Expor<br>Intersi<br>Intersi | ts Nil Rated<br>ts Taxable<br>tate Sales Exempt<br>tate Sales Nil Rated<br>rate Sales Taxable |                      |             |           |            |               |
| 9 11.462807<br>10 12.462817 | Lotus Traders<br>Item<br>Lotus Traders<br>Sales No Rate | (Sales)                       | Sales<br>Sales | 94<br>95 | 2 Intrast<br>Intrast<br>Intrast      | tate Deemed Exports Exer<br>tate Deemed Exports NII F<br>tate Deemed Exports Tax              | mpt<br>?ated<br>able |             |           |            |               |
| 11 (7.36200                 | Lotus Traders<br>Item                                   | (Sales)                       | Sales          | 99       | Sales<br>Sales<br>Sales              | Exempt<br>Nil Rated<br>Taxable                                                                |                      |             |           |            |               |
| 12/25-56-2017               | Forlan and Co<br>Item                                   | (Sales)                       | Sales          | 101      | 1 Sales                              | to Consumer - Exempt                                                                          |                      |             |           |            |               |
| 1321-04281                  | Party with LT<br>Item                                   | (Sales)                       | Sales          | 102      | Sales                                | to Consumer - Taxable<br>to SE2 - Eventor                                                     |                      |             |           |            |               |
| 14 21-36-2017               | Party W/o Country3<br>Item                              | (Sales)                       | Sales          | 103      | 1 Sales<br>Sales                     | to SEZ - LUT/Bond<br>to SEZ - NII Rated<br>to SEZ - Taxable                                   |                      |             |           | 12 m       | ore)          |
| Note: Sele                  | ct the nature of transaction and                        | f enter tax rate fo           | r each lin     | e /lem   |                                      |                                                                                               |                      | -           |           | 12.10      | QIC III       |

- 2. Select the Nature of transaction , if not provided.
- 3. Enter **Rate** , as required for each transaction.
- 4. Press Enter to save.

Note : Click X: Exclude Vouchers to exclude the voucher from GSTR-1 return.

To resolve the exception: Nature of transaction, taxable value, rate of tax modified in voucher

GST IN TALLY.ERP 9 - 2020 www.gstcentre.in

Displays count of transactions in which the Nature of transaction, taxable value or rate of tax defined in the ledger master has been changed in the transaction.

1. Select the exception **Nature of transaction, taxable value, rate of tax modified in voucher**, and p ress **Enter**.

| <b>Exc</b> | rgtion i | tesolution                         |                  |          |             | Noticeal Entr               | reprises      |             |             |              |                  |            | Ctrl + H E  |                   |
|------------|----------|------------------------------------|------------------|----------|-------------|-----------------------------|---------------|-------------|-------------|--------------|------------------|------------|-------------|-------------------|
| Spec       | ity natu | ire of transaction, Taxabi         | le value and t   | lax rate |             |                             |               |             |             |              | 13               | an-2020 to | 31.Jan.2020 |                   |
| 51,        | Date     | Particulars                        | Vch              | Vch      | Amount      | 1                           |               | a per trans | action / (A | a per intere | nce              |            |             |                   |
| No.        |          |                                    | Type             | No.      |             | Nature of transaction       | Taxable value | -           |             |              | Rate of tax      |            | -           |                   |
|            |          |                                    |                  |          |             |                             |               | Hongrated   | Central     | State        | Ce               | 15         | 1.1         |                   |
|            |          |                                    |                  |          |             |                             |               |             |             |              | Valuation type   | Rate       | Rate Per    |                   |
|            |          | 1000                               |                  |          |             |                             |               | -           |             |              |                  |            |             |                   |
| 066        | 11000    | Cash                               | Sales            |          | 1.0% 000 00 |                             |               |             |             | 1000         | 1                |            |             |                   |
|            |          | Sales                              |                  |          |             | Sales to Consumer - Taxable | 01017762      | 2%          | 4.50 %      | 4.50%        | Based on Value   |            |             |                   |
|            |          |                                    |                  |          |             | (Sales Taxable)             | (1.00.000.00] | (umb)       | (9%)        | (1950)       | (Based on Value) |            |             |                   |
|            |          |                                    |                  |          |             |                             |               |             |             |              |                  |            |             | E Hapoles         |
|            |          |                                    |                  |          |             |                             |               |             |             |              |                  |            |             | * Exclude Voucher |
|            |          |                                    |                  |          |             |                             |               |             |             |              |                  |            |             | Accept as 16      |
|            |          |                                    |                  |          |             |                             |               |             |             |              |                  |            |             |                   |
|            |          |                                    |                  |          |             |                             |               |             |             |              |                  |            |             |                   |
|            |          |                                    |                  |          |             |                             |               |             |             |              |                  |            |             |                   |
| Arrester   | Carth    | that many source on A summation of | Included and the | THE REAL | ing Auto    |                             |               |             | 11          |              | 5.0              |            | 1           |                   |

- 2. Select the required voucher.
- 3. Click <u>**R**</u>: **Resolve** to select **Nature of transaction** and enter other details manually, or click <u>**A**</u>: **Accept as is** . A message is displayed as shown below:

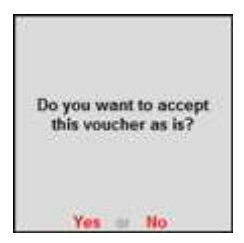

- 4. Press Enter to accept.
- 5. Similarly, accept the required vouchers.
- 6. Press **Ctrl+A** to accept.

# To resolve the exception: Incorrect tax type selected in tax ledger

Displays count of transactions in which type of duty is invalid.

1. Select the exception **Incorrect tax type selected in tax ledger**, and press **Enter**.

| Excep      | tion Hesolut | ion                              |             |            | Natio         | onal Enterprises |                                   |                   |                | Ctrl + H     |  |
|------------|--------------|----------------------------------|-------------|------------|---------------|------------------|-----------------------------------|-------------------|----------------|--------------|--|
| ielec      | Duty Ledg    | per and Tax                      | Туре        |            |               |                  |                                   |                   | 1-Jul-2017 t   | o 31-Jul-201 |  |
| - 14       | 0.000        | lesser and                       | 0.900-52    | 1          |               | Duty Ledger (    |                                   |                   |                |              |  |
| SI,<br>No. | Date         | Particul-<br>ars                 | Vch<br>Type | Vch<br>No. | Taxable Value | Tax Amount       | Type of Duty Ledger<br>(Expected) | Integrated<br>Tax | Central<br>Tax | State Tax    |  |
| 1          | 6-Jul-2017   | Lotus Traders                    | Sales       | 79         |               |                  |                                   |                   |                |              |  |
|            |              | 2 pid Bridgenia                  |             |            | 1,000.00      | 400.00           | Central Tax & State Tax           |                   |                |              |  |
| 2          | 7-Jul-2017   | Lotes Traders<br>Bioblekes biogs | Sales       | 83         | 1,000.00      | 400.00           | Central Tax & State Tax           |                   | 9. V.          |              |  |
| 3          | 9-Jul-2017   | Lotus Traders                    | Sales       | 87         | 1,000.00      | 400.00           | Central Tax & State Tax           |                   |                |              |  |
| 4          | 9-Jul-2017   | Lotus Traders                    | Sales       | 92         | 1,000.00      | 200.00           | Central Tax & State Tax           |                   |                |              |  |
| 5          | 15.Jul-2017  | Lotus Traders                    | Sales       | 97         | 1.000.00      | 200.00           | Control Tax & State Tax           |                   |                |              |  |
| 6          | 16.Jul-2017  | Lotus Tradees                    | Sales       | 98         | 1 000 00      | 200.00           | Control Tay & State Tay           |                   |                |              |  |

- 2. Select the tax type for each transaction.
- 3. Press Enter to save.

#### Vouchers having conflicting nature of transactions

Displays the count of transactions in which interstate and intrastate natures of transactions are selected in the same voucher. To resolve this:

1. Select the exception **Vouchers having conflicting nature of transactions**, and press **Enter**.

| Conflicting natur        | Intifier<br>re of transaction in vouchers                                                                                        |              | National E  | nterprises     |          |                        |                          | 1-Jan-2020                                           | Cri + M =<br>to 31-Jan-2020                    |                     |
|--------------------------|----------------------------------------------------------------------------------------------------|--------------|-------------|----------------|----------|------------------------|--------------------------|------------------------------------------------------|------------------------------------------------|---------------------|
| SI. Date<br>No.          | Particulars                                                                                                    | Vch.<br>Type | Vch.<br>No. | Country        | State    | Place<br>of Supply     | Invoice<br>Amount        | Taxable<br>Amount                                    | Tax<br>Amount                                  |                     |
| 1 1-1-2020<br>2 1-1-2020 | Raion Enderprises<br>Sales Taxable<br>Interstate Sales Taxable<br>Rajan Enterprises<br>Sales Taxable<br>Interstate Sales Taxable | Sales        | -31         | India<br>India | Kamataka | Kamutaka<br>Tamil Nadu | 3.54.000.00<br>70,800.00 | 1,00,000,00<br>2,00,000,00<br>25,000,00<br>35,000,00 | 18,000.00<br>36,000.00<br>4,500.00<br>6,300.00 | X. Exclude Vouchers |

- 2. Navigate to the required transaction, and do one of the following:
- Press **Enter** to view the voucher alteration screen, and correct it retaining either interstate or intrastate nature of transaction.
- Click <u>**X**</u>: **Exclude Vouchers** to exclude the voucher from GSTR-1 return.

# Vouchers recorded before 01-Jan-2020 should not have State and Place of Supply as Ladakh

Displays the count of transactions in which Ladakh is selected as the **Place of supply** and party's **State**, in transactions recorded on or before 31-Dec-2019. To resolve this:

1. Select the exception Vouchers recorded before 01-Jan-2020 should not have State and Place of Supply as Ladakh, and press Enter.

| Ex                                                                                                    | ception R  | esolution                               |                       |             |               | Nation            | al Enterprises     |                   |                   |                          |                       |                     | Ctrl + M 🗵         |                     |
|----------------------------------------------------------------------------------------------------|------------|-----------------------------------------|-----------------------|-------------|---------------|-------------------|--------------------|-------------------|-------------------|--------------------------|-----------------------|---------------------|--------------------|---------------------|
| Vouchers recorded before 01-Jan 2020 should not have State and Place of Supply as Ladakh 1-Dec 2019 to 31-Dec 2019 |            |                                         |                       |             |               |                   |                    |                   |                   |                          |                       |                     |                    |                     |
| SI.<br>No.                                                                                                    | Date       | Particulars                             | Vch.<br>Type          | Vch.<br>No. | Country       | State             | Place<br>of Supply | Invoice<br>Amount | Taxable<br>Amount | Integrated<br>Tax Amount | Central<br>Tax Amount | State<br>Tax Amount | Cess<br>Tax Amount |                     |
| 1                                                                                                    | 31-12-2019 | Harsh Traders<br>Interstate Sales Taxat | Sales                 | 25          | India         | Ladakh            | Ladakh             | 5,21,000.00       | 4 50 000 00       | 81.000.00                |                       |                     |                    |                     |
|                                                                                                    |            |                                         | -                     |             |               |                   |                    |                   |                   |                          |                       |                     |                    |                     |
|                                                                                                    |            |                                         |                       |             |               |                   |                    |                   |                   |                          |                       |                     |                    | X: Exclude Vouchers |
|                                                                                                    |            |                                         |                       |             |               |                   |                    |                   |                   |                          |                       |                     |                    |                     |
|                                                                                                    |            |                                         |                       |             |               |                   |                    |                   |                   |                          |                       |                     |                    |                     |
|                                                                                                    |            |                                         |                       |             |               |                   |                    |                   |                   |                          |                       |                     |                    |                     |
|                                                                                                    |            |                                         |                       |             |               |                   |                    |                   |                   |                          |                       |                     |                    |                     |
| Not                                                                                                    | e: Press E | inter' to alter individual vo           | ucher and correct the | State and   | Place of Supp | ly in the Party D | etails screen.     |                   |                   |                          |                       | 1                   |                    |                     |
| <b>g</b> : (                                                                                                    | Quit       | Enter: Alter                            |                       |             |               |                   |                    |                   |                   |                          | Sp                    | ace: Select         | Space: Select All  |                     |
|                                                                                                    |            |                                         |                       |             |               |                   | ^                  |                   |                   |                          |                       |                     | Ctrl + N           | F12: Configure      |
|                                                                                                    |            |                                         |                       |             |               |                   |                    |                   |                   |                          |                       |                     |                    |                     |

- 2. Select the transaction and press **Enter** to view the voucher alteration screen. Press **F12** to view the **Voucher Configuration** screen of sales invoice, and set the option **Enable supplementary details** to **Yes** to update the **State** and **Place of Supply**.
- 3. Select the correct **Place of supply** and party's **State** and save the transaction.

# Mismatch in Nature of transaction and Place of supply, Party's country

Displays the count of transactions in which there is a mismatch in the nature of transaction, place of supply and party's country. Select the exception **Mismatch in Nature of transaction and Place of supply, Party's country**, and press **Enter**.

You can do one of the following:

- Accept the transactions as valid : Click <u>A</u>: Accept as is to accept the transaction and include it in the relevant table of **GSTR-1**.
- Exclude the transaction from the returns : Click <u>X</u>: Exclude Vouchers to move the transaction under Summary of Excluded Vouchers .
- Resolve the mismatch in the transaction.
- o Navigate to the required transaction.
- o Select the appropriate  ${\bf Country}$  ,  ${\bf State}$  , and  ${\bf Place \ of \ Supply}$  .

| Exception R   | tesolution                                      |               |             |                   | National          | nterprises    |                      |         |             |                    | Ctrl + M                                                                                                    |
|---------------|-------------------------------------------------|---------------|-------------|-------------------|-------------------|---------------|----------------------|---------|-------------|--------------------|----------------------------------------------------------------------------------------------------|
| ismatch in    | Nature of transaction and Pla                   | ace of supply | Party's co  | ountry            |                   |               |                      |         |             |                    | List of States                                                                                                    |
| I. Date<br>o. | Particulars                                     | Vch.<br>Type  | Vch.<br>No. | Invoice<br>Amount | Taxable<br>Amount | Tax<br>Amount | Set/Alter<br>Address | Country | State       | Place<br>of Supply | I Not Applicable<br>Andaman & Nicobar Islands                                                                                                    |
| 1 1.1.202     | 0 Trisha Associates<br>Interstate Sales Taxable | Sales         | 39          | 1,18,000.00       | 1.00.000.00       | 18,000.00     | No                   | India   | Maharoshtra | Kornatako          | Andhra Pradesh<br>Arunacha Pradesh<br>Assam<br>Bhar<br>Chnatilsgarh<br>Dadra & Nagar Haveli<br>Daman & Diu<br>Dethi<br>Goa<br>Gujarat<br>Haryana<br>Himachai Pradesh<br>Jharkhand<br>Karnataka<br>Kerala<br>Ladakh<br>Ladakh<br>Ladakh<br>Ladakh<br>Madhya Pradesh<br>Mahpa Chatica<br>Madhya Pradesh<br>Mahpa Chatica<br>Mangur<br>Meghaiya<br>Meghaiya<br>Magaland<br>Odisha<br>Puducherry<br>Punjab<br>Rajashan<br>Sikkim<br>Tamii Nadu |

- o Similarly, correct the other transactions.
- o Press Enter to accept.
  - To resolve all transactions in one-go:
- o Select the required transactions by pressing Spacebar.
- o Click **<u>R</u>**: **Resolve** and provide the details.

| <br>     |                                                         | and a second second    |             |                   |                   |               |                      |         |                  |                         |                                                   |
|----------|---------------------------------------------------------|------------------------|-------------|-------------------|-------------------|---------------|----------------------|---------|------------------|-------------------------|---------------------------------------------------|
| Date     | Particulars                                             | Vch.<br>Type           | Vch.<br>No. | Invoice<br>Amount | Taxable<br>Amount | Tax<br>Amount | Set/Alter<br>Address | Country | State            | Place<br>of Supply      | I Not Applicable<br>Andaman & Nicobar Islands     |
| 1-1-2020 | Trisha Associates<br>Interstate Sales Taxable           | Sales                  | 39          | 1,18,000.00       | 1,00,000.00       | 18,000.00     | No                   | India   | Maharashtra      | Karnataka               | Andhra Pradesh<br>Arunachal Pradesh<br>Assam      |
| 1-1-2020 | Alex Inc.<br>Exports Exempt<br>Raian Entermises         | Sales                  | 40          | 10,000.00         | 10,000.00         |               | No                   | India   | Karnataka        | Karnataka<br>Tamil Nadu | Bihar<br>Chandigarh<br>Chhallisgarh               |
| 1-1-2020 | Sales Taxable<br>Cash                                   | Sales                  | 46          | 11,800.00         | 10,000.00         | 1,800.00      | No                   | India   | Karnataka        | Tamil Nadu              | Dadra & Nagar Haveli<br>Daman & Diu               |
| 1-1-2020 | Sales Taxable<br>Kiran Traders<br>Sales Taxable         | Sales                  | 48          | 24,752.00         | 10,000.00         | 1,800.00      | No                   | India   | I Not Applicable |                         | Delhi<br>Goa<br>Guiarat                           |
| 1-1-2020 | Harsh Traders<br>Interstate Sales Taxable               | Sales                  | 51          | 5,21,000.00       | 4,50,000.00       | \$1,000.00    | No                   | India   | Kamataka         | Karnataka               | Haryana<br>Himachal Pradesh                       |
| 1-1-2020 | KR Traders<br>Interstate Purchase Taxable<br>KR Traders | Purchase<br>Debit Note | 8           | 16,800.00         | 16,000.00         | 800.00        | No                   | India   | Karnataka        |                         | Jammu & Kashmir<br>Jharkhand<br>Karnataka         |
|          | Interstate Purchase Taxable                             |                        |             |                   | 8,000.00          | 400.00        | 0.0400               |         |                  |                         | Kerala<br>Ladakh<br>Lakshadweep<br>Madhya Pradesh |
|          |                                                         |                        |             |                   |                   |               |                      |         |                  |                         | Manipur<br>Meghalaya<br>Mizoram<br>Nagaland       |
|          |                                                         |                        |             |                   |                   |               |                      |         |                  |                         | Odisha<br>Puducherry<br>Punjab<br>Rajasthan       |
|          |                                                         |                        |             |                   |                   |               |                      |         |                  |                         | Sikkim<br>Tamil Nadu<br>Telangana                 |

o Accept the **Exception Resolution** screen.

# Note : Ladakh is listed in the State field in Release 6.5.5 and later versions.

# To resolve the exception: Mismatch due to tax amount modified in voucher

Displays the count of transactions in which difference is found between the calculated and entered tax amount. The mismatch due to modified value can be resolved by following one of the options.

1. Select the exception **Mismatch due to tax amount modified in voucher**, and press **Enter**. Based on your accounting requirements, you can resolve the mismatch, accept the transaction as is, or recompute the tax values.

| Update Tax<br>SI. Date<br>No. | Amount to Resolve Misma<br>Particulars                                                                                                    | Vch                  |                                                                                   |                        |                                                               |                          |                                                                     | 1.Nev 2017 1                             | a 30 New 2017                                         |                                                    |  |  |  |  |  |  |
|-------------------------------|----------------------------------------------------------------------------------------------------|----------------------|-----------------------------------------------------------------------------------|------------------------|---------------------------------------------------------------|--------------------------|---------------------------------------------------------------------|------------------------------------------|-------------------------------------------------------|----------------------------------------------------|--|--|--|--|--|--|
| SI. Date<br>No.               | Particulars                                                                                                    | Vch                  | St. Date Designation Veb Veb Amount Toroble Value Name of Detail advant Torobment |                        |                                                               |                          |                                                                     |                                          |                                                       |                                                    |  |  |  |  |  |  |
| No.                           | C26A-50212-58/02-4702                                                                                                    | Vch                  | Vch                                                                               | Amount                 | Taxable Value                                                 | Name of Duty Ledger      | Tax Ar                                                              | nount                                    | Difference                                            |                                                    |  |  |  |  |  |  |
|                               |                                                                                                    | Туре                 | No.                                                                               |                        |                                                               |                          | (As per<br>calculation)                                             | (As per<br>transaction)                  |                                                       |                                                    |  |  |  |  |  |  |
| 1 411 200                     | Réprese Traders<br>Sales Taxable (Central Tax (g. 14%)<br>Sales Taxable (State Tax (g. 14%)                                                                                                    | Salas                | 33                                                                                | 25,313.00              | 19,777.60<br>19,777.60                                        | Central Tax<br>State Tax | 2,768,96<br>2,768,96                                                | 5536.00<br>2,768.00<br>2,768.00          | 172<br>0.96<br>0.95                                   |                                                    |  |  |  |  |  |  |
| 2 11-11-2017<br>3 18-11-2017  | KR Mart<br>Sales Taxable (chegrated Tax (2.29%)<br>Sales Taxable (Cess (2.5%)<br>Sales Taxable (Cess (2.15%)<br>Alpine Inc.<br>Sales Taxable (Central Tax (2.9%)<br>Sales Taxable (State Tax (2.9%) | Sales<br>Credit Note | 42                                                                                | 26,334.00<br>95,000.00 | 19,800.00<br>19,800.00<br>19,800.00<br>95,000.00<br>95,000.00 | IGST<br>Cess<br>Cess     | 7,524,00<br>5,544,00<br>990,00<br>17,100,00<br>8,550,00<br>8,550,00 | 6,534,00<br>5,544,00<br>495,00<br>495,00 | 990.00<br>495.00<br>17,100.00<br>8,550.00<br>8,550.00 | X: Exclude Venche<br>R: Resolive<br>A: Accopt as i |  |  |  |  |  |  |

- 2. Navigate to the required transaction, and do one of the following:
- Transactions with mismatch due to round-off:
- o Click **<u>R</u> : Resolve** .
- o Click **F12: Configure** and set the option **Allocate invoice value difference to the ledger** to **Yes**.
- o Click **F6: Select ledger** to select and allocate the difference in tax amount to the required ledger.
- o Click **F5: Recompute** to recalculate the tax amount, and allocate the difference amount to the required ledger. You can also create the required ledger from this report.
- For transactions with other mismatches, you can:

o Click A: Accept as is , and press Enter to accept it as is.

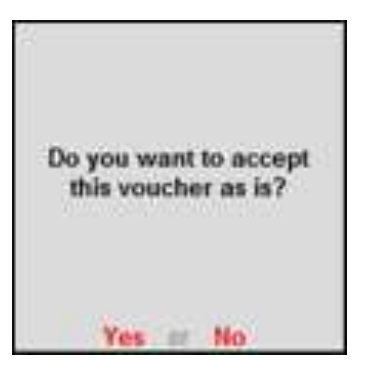

o Click **<u>R</u>**: **Resolve** > **F5**: **Recompute** . Press **Ctrl+A** to accept.

To resolve the exception: Voucher with incomplete/incorrect adjustment details

Displays the count of journal transactions in which **Nature of adjustment** is not selected.

1. Select the exception **Voucher with incomplete/incorrect adjustment details**, and press **Enter**.

| Exe        | inption Re-              | colution               |                    |         | Tax 0                                              | Company                                                                                   | y Level                                                                                                    |                    | Ctrl + H 🗉                                                                                     |
|------------|--------------------------|------------------------|--------------------|---------|----------------------------------------------------|-------------------------------------------------------------------------------------------|----------------------------------------------------------------------------------------------------|--------------------|------------------------------------------------------------------------------------------------|
| Spe        | city Nature              | of Adjustmen           | È                  |         |                                                    |                                                                                           |                                                                                                    |                    | 1.Jul 2017 to 31.Jul 2017                                                                      |
| SL.<br>No. | Date                     | Particulars            | Vch.Type           | Vch.No. | Debit                                              | Credit                                                                                    | Nature of Adjustment                                                                                                    | Additional Details | Type of Exception                                                                              |
| 21         | 20.3.6.2017              | Expense                | Journal            | 1       | 1,000.00                                           |                                                                                           | Increase of Input Tax Credit                                                                                                    | TCS Adjustment     | Vouchers with incorrect<br>Adaptment Details                                                   |
| 11.00      | 26.36-2017<br>31-36-2017 | Local Party<br>Expense | Journal<br>Journal | 2       | 1,00 Der<br>1,00 Der<br>Inci<br>inci<br>Ref<br>Ref | crease of<br>rease of T<br>rease of T<br>ening Ball<br>fund<br>versal of T<br>versal of T | Lof Nature of Adjustin<br>Tax Liability<br>Impus Tax Great<br>as Liability & Input Tax<br>Liability & Input Tax<br>Ince<br>aput Tax Credit<br>Tax Liability<br>Tax Liability & Input Tax | Credit             | Vouchers with Incorrect<br>Adjustment Details<br>Vouchers with Incorrect<br>Adjustment Details |

- 2. Select the Nature of adjustment and Additional details for each voucher.
- 3. Press Ctrl+A to accept.

# To resolve the exception: Vouchers having Reverse Charge and Other than Reverse Charge Supplies

Displays the count of transactions that have stock items that attract regular tax rates and are taxed under reverse charge.

1. Select the exception **Vouchers having Reverse Charge and Other than Reverse Charge Supplies**, and press**Enter**.

| Exception Resolution                              | National Enterprises |              |              | Ctrl + M 🗷       |
|---------------------------------------------------|----------------------|--------------|--------------|------------------|
| Drill down into individual voucher to resolve exc | eption               |              | 1-Dec-201    | 7 to 31.Dec-2017 |
| Date Particulars                                  | Vch Type             | Vch No.      | Debit Amount | Credit Amount    |
| and the second second second second               | 1, 2011/03/95        | A ASSUMPTION | Inwards Oty  | Outwards Qty     |
| 1512/2017 Karan Enterprises                       | Sales                | 277          | 55,000.00    |                  |
|                                                   |                      |              |              |                  |
|                                                   |                      |              |              |                  |

2. Select the required transaction, and resolve it as per the note provided at the end of the report.

# To resolve the exception: Information required for generating table-wise details not provided

Displays the count of transactions excluded from table-wise format of GSTR-1 due to incomplete information. The button **Exception Types** is provided to resolve all party ledger level or voucher level corrections from a single screen.

Note: This exception is not relevant for GSTR-3B.

1. Select **Information required for generating table-wise details not provided**, and p ress **Enter**.

|      | xception I                   | texolution     |                                               |                                   | Nat                           | ional Enter              | prises.             |                |                                  |                       | сы + н п                                                                                                    |
|------|------------------------------|----------------|-----------------------------------------------|-----------------------------------|-------------------------------|--------------------------|---------------------|----------------|----------------------------------|-----------------------|----------------------------------------------------------------------------------------------------|
| SLNO | Vch.<br>Date                 | Vch.No.        | Particulars                                   | Taxable<br>Value                  | Integrat-<br>ed Tax<br>Amount | Central<br>Tax<br>Amount | State Tax<br>Amount | Cess<br>Amount | Total<br>Amount                  | No. of<br>exce-<br>p. | Type of exception                                                                                                    |
|      | 2 01/07/2017<br>3 14/07/2017 | 74<br>74<br>96 | Eotlan and 90<br>Forlan and Co<br>Page Twente | \$1000100<br>1,000.00<br>1,000.00 |                               |                          |                     |                | 1.000.00<br>1.000.00<br>1.000.00 | 1                     | HSN/SAC not specified<br>HSN/SAC not specified<br>GSTIN/UIN is not specified<br>rinvalid, State Name not<br>specified |
| Ν    | ofe: Speci                   | fy the req     | uired information for e                       | ach line item.                    |                               |                          |                     |                |                                  |                       |                                                                                                    |

2. Select any voucher and press **Enter** to display the **Table-wise exceptions(s)** screen.

| Table-wise                                | exceptions(s)        |               | National Enterprises              |                                                               | Ctrl + M 🛛            |
|-------------------------------------------|----------------------|---------------|-----------------------------------|---------------------------------------------------------------|-----------------------|
| Specify Inf                               |                      |               |                                   |                                                               | 2017 16 31-341-2017   |
| S- Vch.                                   | Mich Ho. Derticulare | Taxable (Into | nent: [ Contrat: [State Tay] - Ce | ess ] Totel Mont] Tupp of s                                   | resption              |
| L Date                                    |                      |               | Forlan and Co                     |                                                               |                       |
| ф.                                        | Execution Tune       | Particulars   | Val                               | lidation Dulos                                                | _                     |
|                                           | Exception Type       | Particulars   | Val                               | lidation kules                                                |                       |
| 1 01/07/201<br>2 01/07/201<br>3 14/07/201 | HSN code             |               |                                   | HSN/SAC Code Should N<br>Be Blank and Should Con<br>8 Digits. | tain fied<br>becilied |
|                                           |                      |               |                                   |                                                               | B DOI                 |
|                                           |                      |               |                                   |                                                               |                       |
|                                           |                      |               |                                   |                                                               |                       |
|                                           |                      |               |                                   |                                                               |                       |

- 3. Enter the missing information or update the incorrect details, and press **Enter** to return to the **Exception Resolution** screen.
- 4. Repeat step 3 for all the required vouchers.

GST IN TALLY.ERP 9 - 2020 www.gstcentre.in

## **Exception Types**

Using this option you can resolve exceptions from a common screen by grouping all table-wise related exceptions into two buckets **Party Ledger level** 

Corrections and Configuration Level Corrections .

#### To resolve all party ledger level exceptions

- 1. Select **Information required for generating table-wise details not provided**, and press **Enter**.
- 2. Press Ctrl+E.

| Select Exception Resolution Type | National Enterprises                                              | Chri + H E                  |
|----------------------------------|-------------------------------------------------------------------|-----------------------------|
|                                  | Select Exception Resolution Type                                  | CALOR FOR ALL AND           |
|                                  |                                                                   | Total (No. of               |
|                                  | Type of Exception Resolution                                      |                             |
|                                  | Configuration Level Corrections<br>Party Ledger Level Corrections | 1 NO. 10 1 INTERNAL SERVICE |
|                                  |                                                                   |                             |

- 3. Select **Party Ledger Level Corrections** in the **Select Exception Resolution Type** screen.
- 4. Enter party **GSTIN** number for the listed parties in the **Party Ledger Level correction** screen.

| ouchers with Table         | Wise Exception    | n .             |                  |               |                                                             |            | 1-Aug-201     | 7 to 31 Aug 20 |
|----------------------------|-------------------|-----------------|------------------|---------------|-------------------------------------------------------------|------------|---------------|----------------|
| Particulars                | Contact<br>person | Phone<br>number | Mobile<br>number | E-mail        | Address                                                     | State Name | State<br>code | Party GSTIN    |
| RK E-Commerce<br>Solutions | Ravi Raj          | 29191991        | 9911111000       | rkecm@ecom.in | 5th Cross, Hulimavu, Off<br>Bannerghatta Road,<br>Bangalore | Karnataka  | 29            |                |

- **Note:** The **Contact person**, **Phone number**, **Mobile number** and **E-mail** columns will appear as per the details provided in the party ledger (by enabling the option **Provide contact details** in configuration screen of party ledger).
  - 5. Press Ctrl+A to accept.

To resolve all voucher level exceptions

- 1. Select **Information required for generating table-wise not provided**, and press **Enter**.
- 2. Press Ctrl+E.

| Vot       | chers with Ex  | ceptions as | per Return Tabl                                                                                                | es. National Enterpris | ieis -        |                     |              |             | Ctrl + H E          |                   |
|-----------|----------------|-------------|----------------------------------------------------------------------------------------------------|------------------------|---------------|---------------------|--------------|-------------|---------------------|-------------------|
| Deta      | lis as per Ret | an Tables   | The second second second second second second second second second second second second second second second s |                        |               |                     |              | 1 Jan       | 2020 to 31 Jan 2020 | -                 |
| SI<br>No. | Vch Date       | Vch No.     | Vch Type                                                                                                    | Particulars            | Taxable Value | Total Tax<br>Amount | Total Amount | Party GSTIN | Party State         |                   |
|           | 1 Jan 2020     | 46          | Sales                                                                                                    | Cash .                 | 10.000.00     | 1,800.00            | 11.800.00    |             | Kamataka            |                   |
|           |                |             |                                                                                                    |                        |               |                     |              |             |                     | 1. Station from   |
|           |                |             |                                                                                                    |                        |               |                     |              |             |                     | E Exception Types |
|           |                |             |                                                                                                    |                        |               |                     |              |             |                     | Exclude Vouchers  |
|           |                |             |                                                                                                    |                        |               |                     |              |             |                     |                   |
|           |                |             |                                                                                                    |                        |               |                     |              |             |                     |                   |

- 3. Select Party Ledger Level Corrections in the Select Exception Resolution Type screen.
- 4. Enter **Party GSTIN** for the listed vouchers.
- 5. Press **Ctrl+A** to accept.

Drill-down from any row and resolve the respective exceptions to include the vouchers in return.

# Filter for Item level and Ledger level exceptions

By default, the list of exceptions displays incomplete/mismatch information details voucher-wise. However, you can view the exceptions item master-wise or ledger-wise. In item master-wise view, all exceptions caused by an item can be resolved from a single screen.

Similarly, all exceptions caused by a particular ledger can be resolved from ledgerwise exceptions list.

# To update the information and resolve exception at master level

# 1. Click L: Item Exceptions

| GSTR-1                                                           | National Enterprises |                  | Ctrl + H 🛙          |
|------------------------------------------------------------------|----------------------|------------------|---------------------|
| Vouchers with incomplete/mismatch in information                 |                      | 1.Jul            | 2017 to 31-Jul-2017 |
| List of Exceptions                                               |                      | Total<br>Masters | Total<br>Vouchers   |
| No. of vouchers with incomplete/mismatch in information          | at Stock Item level  | 1                | 19                  |
| Tax rate/tax type not specified                                  |                      |                  | 19                  |
|                                                                  |                      |                  |                     |
| Note: Press Enter on a line item to drill down and resolve the e | rceptions.           |                  |                     |

- 2. Navigate to required exception type and press **Enter** from **Total Masters** column to display **Multi Stock Alteration** screen.
- 3. Select the **Classification** to view the **Multi Stock Alteration** screen.

| Hulti Stock Alter | ration                                   |              | Natio   | stal Enterprise        | N.                 |                      |              |                  | Ctrl + N                     |  |
|-------------------|------------------------------------------|--------------|---------|------------------------|--------------------|----------------------|--------------|------------------|------------------------------|--|
| Specify Tax Rat   | te/ Tax Type                             |              |         |                        |                    |                      |              | 1-Jul            | 1-Jul-2017 to 31-Jul-2017    |  |
| Particulars       | Classification/<br>Nature of Transaction | HSN/SAC Name | HSN/SAC | Integrated Tax<br>Rate | Central Ta<br>Rate | ax State Tax<br>Rate | Cess<br>Rate | Cess<br>Rate Per | Taxability Effective<br>Date |  |
| I Primary<br>Rem  | -                                        |              |         |                        |                    |                      |              |                  |                              |  |
| Note: Enter tax n | ate for stock group or ite               | ma           |         |                        |                    |                      |              |                  |                              |  |

- 4. Enter HSN/SAC , and tax rate.
- 5. Select Taxability and enter the Effective date .
- 6. Press **Ctrl+A** to accept.

**Item Exceptions** 

To update the information and resolve voucher exception at voucher level

1. Click I: Item Exceptions .

| GSTR-1                                              | National Enterprises            |                  | CErl + N 🔣          |
|-----------------------------------------------------|---------------------------------|------------------|---------------------|
| Vouchers with incomplete/mismatch in inform         | ation                           | 1.Jul-           | 2017 to 31-Jul-2017 |
| List of Exceptions                                  |                                 | Total<br>Masters | Total<br>Vouchers   |
| No. of vouchers with incomplete/mismatch in         | information at Stock Item level | 1                | 19                  |
| Tax rate/tax type not specified                     |                                 | -1.1             | 19                  |
| Note: Press Enter on a line item to doll down and i | ecolve the exceptions           |                  |                     |
|                                                     |                                 |                  |                     |

2. Navigate to required exception type and press **Enter** from **Total Masters** column to display **ExceptionResolution** screen.

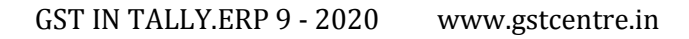

| the pean                                                                                                    | Constantion of the second second second second second second second second second second second second second s                                                                                                    |                                                                                                    | _                                                                                               | Natio                                                                          | san Encerpe                                                        | 19475                                                                                                    | _                   | _           |           | C          | H + H        |
|----------------------------------------------------------------------------------------------------|----------------------------------------------------------------------------------------------------|----------------------------------------------------------------------------------------------------|-------------------------------------------------------------------------------------------------|--------------------------------------------------------------------------------|--------------------------------------------------------------------|----------------------------------------------------------------------------------------------------|---------------------|-------------|-----------|------------|--------------|
| Specify Ta                                                                                                    | ax Rate/ Tax Type                                                                                                    |                                                                                                    |                                                                                                 |                                                                                |                                                                    |                                                                                                    |                     |             | 1         | Jul 2017 1 | p 31 Jul 201 |
| Silla Date                                                                                                    | Particulars                                                                                                    |                                                                                                    | Vch.Type                                                                                        | Vch.No.                                                                        | Amount                                                             | Nature Of Transaction                                                                                                    |                     |             | Rate      | 0          |              |
|                                                                                                    |                                                                                                    |                                                                                                    |                                                                                                 |                                                                                |                                                                    |                                                                                                    | Integrated Tax      | Central Yax | State Tax | Cess       | Cesa Rate Pe |
| 1 1.3.4-2017                                                                                                    | Forlan and Co                                                                                                    | (Salas)                                                                                                    | Sales                                                                                           | 72                                                                             | 1 000 00                                                           |                                                                                                    | -                   |             |           |            |              |
| 2 5342017<br>3 5342017<br>4 5342017<br>5 5342017<br>6 5342017<br>7 5342017<br>8 5342017<br>9 11-42017<br>11 20-42017<br>12 21-442017<br>13 21-442017<br>14 20-442017 | Item Pyarelai and Sons Item Lotus Traders Item Lotus Traders Item Lotus Traders Item Lotus Traders Item Lotus Traders Item Lotus Traders Item Lotus Traders Item Forlan and Co Item Party with LT Item Pyramid Exports Item | (Sales)<br>(Sales)<br>(Sales)<br>(Sales)<br>(Sales)<br>(Sales)<br>(Sales)<br>(Sales)<br>(Sales)<br>(Sales)<br>(Sales) | Sales<br>Sales<br>Sales<br>Sales<br>Sales<br>Sales<br>Sales<br>Sales<br>Sales<br>Sales<br>Sales | 80<br>81<br>82<br>84<br>86<br>88<br>89<br>94<br>99<br>101<br>102<br>103<br>104 | 1<br>1<br>1<br>1<br>1<br>1<br>1<br>1<br>1<br>1<br>1<br>1<br>1<br>1 | Natures of Transaction<br>Connect<br>In Transfer Outward<br>ed Exports Exempt<br>ed Exports NII Rated<br>ed Exports NII Rated<br>ed Exports Taxable<br>ts Exempt<br>ts LUT/Bond<br>ts NII Rated<br>tate Sales Exempt<br>tate Sales Exempt<br>tate Sales Exempt<br>tate Deemed Exports Taxa<br>Exempt<br>NII Rated<br>Taxable<br>to Consumer - Exempt<br>to Consumer - Taxable<br>to SEZ - UT/Bond<br>to SEZ - UT/Bond<br>to SEZ - UT/Rond<br>to SEZ - NII Rated<br>to SEZ - UNI Rated<br>to SEZ - UNI Rated<br>to SEZ - UNI Rated<br>to SEZ - UNI Rated<br>to SEZ - UNI Rated<br>to SEZ - UNI Rated<br>to SEZ - UNI Rated<br>to SEZ - UNI Rated<br>to SEZ - UNI Rated<br>to SEZ - UNI Rated<br>to SEZ - UNI Rated<br>to SEZ - UNI Rated<br>to SEZ - UNI Rated | npt<br>ated<br>ible |             |           | 10 m       |              |

- 3. Select Nature of transaction.
- 4. Enter Rate.
- 5. Press **Ctrl+A** to accept.

Ledger Exceptions

#### To update the information and resolve exception at master level

#### 1. Click L: Ledger Exceptions.

| GSTR-1                                    | Rational Enterprises                 |                  | Ct-l + H           |
|-------------------------------------------|--------------------------------------|------------------|--------------------|
| /ouchers with incomplete/mismatch         | in information                       | 1-Jul-           | 2017 to 31-Jul-201 |
| List of Exceptions                        |                                      | Total<br>Masters | Total<br>Vouchers  |
| No. of vouchers with incomplete/mi        | match in information at Ledger level | 2                | 20                 |
| Tax rate/tax type not specified           |                                      | 2                | 20                 |
|                                           |                                      |                  |                    |
| Units Descar Catar on a loss door to dail | free and south a first state of the  |                  |                    |

2. Navigate to required exception type and press **Enter** from **Total Masters** column to display **Multi Ledger Alteration** screen.

| Hulti Ledger Alte | eration            |                                          |                  | National Ente | rprises              |                       |                   |                 |                  |            | arl + M E         |
|-------------------|--------------------|------------------------------------------|------------------|---------------|----------------------|-----------------------|-------------------|-----------------|------------------|------------|-------------------|
| Specify Tax Rat   | te/ Tax Type       |                                          |                  |               |                      |                       |                   |                 | 1-Jul-2          | 017 to 31  | I-Jul-2017        |
| Particulars       | GST Applicable     | Classification/<br>Nature of Transaction | HSN/SAC Nam      | e HSN/SAC     | Integrated I<br>Rate | ax Central Ta<br>Rate | x State T<br>Rate | ax Cess<br>Rate | Cess<br>Rate Per | Taxability | Effective<br>Date |
| Sales Accounts    |                    |                                          |                  |               |                      |                       |                   |                 |                  |            |                   |
| Sales             | Applicable         | i<br>Sector and the sector               |                  |               |                      |                       |                   |                 |                  |            |                   |
| Sales No Rate     | / Applicable       | J Undefined                              | Desc             | AB            |                      |                       |                   |                 |                  | Taxable    | 1-4-2017          |
|                   |                    |                                          |                  |               |                      |                       |                   |                 |                  |            |                   |
| Note: Select the  | nature of transact | ion and enter ta                         | rate for Group ( | or Ledgers    |                      |                       |                   |                 |                  |            |                   |

- 3. Enter HSN/SAC , and tax rate.
- 4. Select Taxability and enter the Effective date .
- 5. Press **Ctrl+A** to accept.

To update the information and resolve voucher exception at voucher level

1. Click L: Ledger Exceptions .

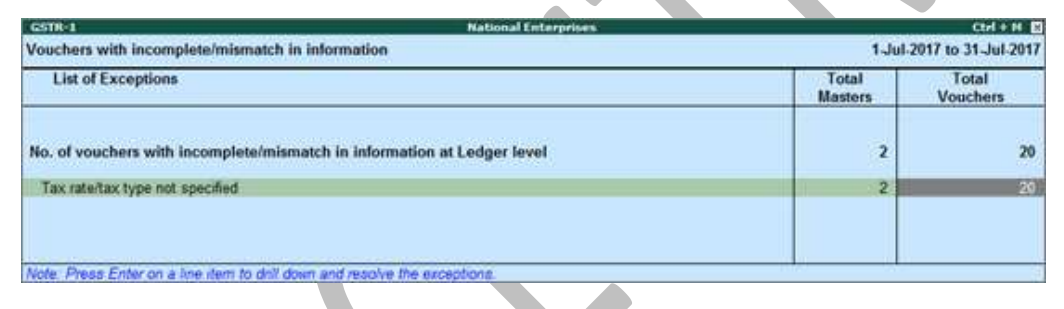

2. Navigate to required exception type and press **Enter** from **Total Vouchers** column to display **Exception Resolution** screen.

| pe                                                           | city I a                                                                                                    | ix Rate/ Tax Type                                                                                                    |                                                                                                 |                                                                                        |                                                                  |                                                                                                    |                                                                                                    |                    |             | 1         | Jei 201 h | o 31 Jul 201 |
|--------------------------------------------------------------|----------------------------------------------------------------------------------------------------|----------------------------------------------------------------------------------------------------|-------------------------------------------------------------------------------------------------|----------------------------------------------------------------------------------------|------------------------------------------------------------------|----------------------------------------------------------------------------------------------------|----------------------------------------------------------------------------------------------------|--------------------|-------------|-----------|-----------|--------------|
| Ba.                                                          | Date                                                                                                    | Particulars                                                                                                    |                                                                                                 | Vch.Type                                                                               | Vch.No.                                                          | Amount                                                                                                    | Nature Of Transaction                                                                                                    |                    |             | Rate      |           | -            |
|                                                              |                                                                                                    |                                                                                                    |                                                                                                 |                                                                                        |                                                                  |                                                                                                    |                                                                                                    | integrated Tax     | Central Tax | State Tax | Cess      | Cess Rate P  |
| 1                                                            | 1,36,2017                                                                                                    | Forlan and Co                                                                                                    | and the                                                                                         | Sales                                                                                  | 72                                                               |                                                                                                    |                                                                                                    |                    |             |           |           |              |
|                                                              | 10000                                                                                                    | Item                                                                                                    | (Saled)                                                                                         | and a state of the                                                                     | ar i                                                             | 1,000.00                                                                                                    |                                                                                                    |                    |             | 1000      |           |              |
| 2<br>3<br>4<br>5<br>6<br>7<br>8<br>9<br>10<br>11<br>12<br>13 | 6342017<br>6342017<br>9342017<br>9342017<br>9342017<br>9342017<br>9342017<br>1342017<br>1342017<br>1342017<br>1342017<br>1342017 | Pyarelal and Sons<br>Item<br>Lotus Traders<br>Item<br>Lotus Traders<br>Item<br>Lotus Traders<br>Item<br>Lotus Traders<br>Item<br>Lotus Traders<br>Item<br>Lotus Traders<br>Item<br>Lotus Traders<br>Item Sales No Rate<br>Lotus Traders<br>Sales No Rate<br>Lotus Traders<br>Item<br>Portan and Co<br>Item<br>Party with LT<br>Item | (Salea)<br>(Salea)<br>(Salea)<br>(Salea)<br>(Salea)<br>(Salea)<br>(Salea)<br>(Salea)<br>(Salea) | Sales<br>Sales<br>Sales<br>Sales<br>Sales<br>Sales<br>Sales<br>Sales<br>Sales<br>Sales | 80<br>81<br>82<br>84<br>86<br>88<br>99<br>94<br>99<br>101<br>102 | 2 Intrast<br>Deem<br>Deem<br>Deem<br>Export<br>Export<br>Export<br>Interst<br>Interst<br>Intrast<br>Sales<br>Sales<br>Sales<br>Sales<br>Sales<br>Sales<br>Sales<br>Sales | Natures of Transaction<br>ichinoid<br>h Transfer Outward<br>ed Exports Nil Rated<br>ed Exports Nil Rated<br>ed Exports Taxable<br>is Exempt<br>is LUT/Bond<br>Is Nil Rated<br>is Jaxable<br>ta Sales Exempt<br>ate Sales Nil Rated<br>tate Sales Nil Rated<br>tate Sales Nil Rated<br>tate Sales Nil Rated<br>tate Sales Taxable<br>tate Deemed Exports Exen<br>tate Deemed Exports Exen<br>tate Deemed Exports Taxa<br>Exempt<br>Nil Rated<br>Taxable<br>to Consumer - Exempt<br>to Consumer - Taxable<br>to Consumer - Taxable | npt<br>ated<br>ble |             |           |           |              |
| 14                                                           | 25-34-2817                                                                                                    | Party W/o Country3<br>Item                                                                                                    | (Sales)                                                                                         | Sales                                                                                  | 103                                                              | Sales<br>Sales                                                                                                    | to SEZ - LUT/Bond<br>to SEZ - NI Rated                                                                                                    |                    |             |           |           |              |

- 3. Select **Nature of transaction** and enter rate.
- GST IN TALLY.ERP 9 2020 www.gstcentre.in

#### 4. Press Ctrl+A to accept.

# GENERATE GSTR-1 REPORT

GSTR-1 has to be filed by a taxable person registered under GST. <u>GSTR-1 returns can</u> <u>be generated from Tally.ERP 9 in the JSON format</u>, and uploaded to the portal for filing returns.

You need to file GSTR-1 returns:

- Every month, for aggregate turnover exceeding Rs. 1.5 crores.
- Every quarter, for aggregate turnover up to Rs. 1.5 crores.

GSTR-1 includes the details of all outward supplies of B2B invoices, B2C invoices, adjustments to sales made in debit/credit notes, exports, nil rated invoices, advances received with tax adjustments.

To view the report in the format provided by GST

• Go to **Gateway of Tally** > **Display** > **Statutory Reports** > **GST** > **GSTR-1**. The report displays the data for a month or quarter depending on the**Periodicity of GSTR-1** set in the **Company GST Details** screen.

If the report is not appearing in the format shown below, press **Alt+V**.

| 65        | Rel                                                                      |                  | N               | itional Enterprise       | \$                    |                  |             | 1.New?       | Ctrl + M N     | 17: Period                                                                                                    |
|-----------|--------------------------------------------------------------------------|------------------|-----------------|--------------------------|-----------------------|------------------|-------------|--------------|----------------|----------------------------------------------------------------------------------------------------|
| Ret       | ins Summary                                                              |                  |                 |                          |                       |                  |             |              |                | FOS Compatib                                                                                                    |
| Inte      | t number of vouchers for the period                                      |                  |                 |                          |                       |                  |             |              | 51             |                                                                                                    |
| inc       | Suded in returns                                                         |                  |                 |                          |                       |                  |             |              | 44             |                                                                                                    |
| 8         | ncluded in HSN/SAC Summary                                               | 38               |                 |                          |                       |                  |             |              |                |                                                                                                    |
| 10        | complete HSI//SAC information (to be provided)<br>t relevant for returns | 4                |                 |                          |                       |                  |             |              |                | Children Committee                                                                                                    |
| inc       | complete/Mismatch in information (to be resolved)                        |                  |                 |                          |                       |                  |             |              | 6              | Contraction of the second                                                                                                    |
| SI<br>No. | Particulars                                                              | Voucher<br>Count | Taxable Value   | Integrated Tax<br>Amount | Central Tax<br>Amount | State Tax Amount | Cess Amount | Tax Amount   | Invoice Amount | 🕕 Status Parovolision                                                                                                    |
| 4         | 828 Instant - 44, 49, 40, 68, 60                                         | 20               | 17 00 169 76    | 95,771,01                | 1.05.273.05           | 1.05.772.66      | 0.744.51    | 3 10 002 04  | 19 79 772 90   | A View Accepted At 1                                                                                                    |
| 5         | POCE amail Impires - 56 58                                               | 2                | 5 00 000 00     | 1 08 000 00              | 1,10,00               | 1,20,210,00      |             | 1.08.000.00  | 7.08.000.00    |                                                                                                    |
| ŝ.,       | R2C/Small Immean - 7                                                     |                  | 3.97.500.00     | 18 000 00                | 26 775 00             | 26.775.00        |             | 71 650 00    | 4 69 050 00    | J Stat Adjustment                                                                                                    |
| 4         | Credit/Dahit Notes/Registered) - 98                                      | 3                | (13.57.250.00)  | 6168 600.00              | (-12 902 50           | (12 902 50       |             | (-)64 305 00 | 614 21 555 00  |                                                                                                    |
| 6         | Credb/Debit Notes/Unveolatered) - 98                                     | 1                | (-13.000.00)    | (-)540.00                | (Arrent arrest        | - Managar        |             | 61540.00     | (13,540,00     | E Expert GSTR-1                                                                                                    |
| 6         | Exports Invoices - EA                                                    | 3                | 3.82.000.00     | 17,100,00                |                       |                  |             | 17 100 00    | 3,99,100,00    | 0-Open GST Pata                                                                                                    |
| 7         | Tax Liability(Advances received) - 11A(1), 11A(2)                        | 1                | 1.50.000.00     | 1.197055-1               | 13,500.00             | 13,500.00        |             | 27,000,00    | 1,77,000.00    | and a second second sec |
| 8         | Adjustment of Advances - 118(1), 118(2)                                  | 1                | (-)45.000.00    |                          | (16,300.00)           | (-)6.300.00      |             | 6312,600,00  | 6457,600.00    |                                                                                                    |
| 9         | Nil Rated Invoices - 8A, 8B, 8C, 8D                                      | 9                | 13,76,475.00    |                          | Mediates.             | . Manada         |             |              | 13,76,475.00   |                                                                                                    |
|           | Total                                                                    | 44               | 42,09,884.78    | 1,79,831.01              | 1,37,346.36           | 1,37,346.36      | 9,744.11    | 4,64,267,84  | 46,26,652.30   |                                                                                                    |
| 1         | HSN/SAC Summary - 12                                                     |                  |                 |                          |                       |                  |             |              |                |                                                                                                    |
|           | Document Summary - 13                                                    |                  |                 |                          |                       |                  |             |              |                |                                                                                                    |
| Adv       | ance Receipts                                                            |                  |                 |                          |                       |                  |             |              |                |                                                                                                    |
| A         | mount unadjusted against supplies                                        |                  |                 |                          |                       |                  |             |              | 3,61,000.00    |                                                                                                    |
| S         | ales against advance from previous periods                               |                  |                 |                          |                       |                  |             |              | 2,87,160.00    |                                                                                                    |
|           |                                                                          |                  |                 |                          |                       |                  |             |              |                | <b>FIR Inventory Report</b>                                                                                                    |
|           |                                                                          |                  |                 |                          |                       |                  |             |              |                | F10: A/c Reports                                                                                                    |
| Note      | Voucher count and values are not provided for HSIVS                      | AC Summary and   | Document Summar | y. Dnll down for del     | arts.                 |                  |             |              |                | 611: Features                                                                                                    |
| 10:0      | ut                                                                       |                  |                 |                          |                       |                  |             |              |                | Carlo Cardona                                                                                                    |

**Note:** You can press **Alt+V** in **GSTR-1** report to change the view from return format to summary view and vice-versa.

• Specify the required reporting period by pressing **F2**.

For a company whose **State** is selected as **Ladakh**, if you set the period as **Dec 2019** to **Jan 2020**, the **Periodical View** screen will appear with the return period and corresponding GSTIN.

| Periodical View           |           |     |  |  |  |  |  |
|---------------------------|-----------|-----|--|--|--|--|--|
| Return Period             | GSTIN/UIN |     |  |  |  |  |  |
| 1-Dec-2019 to 31-Dec-2019 | 01.       | 1ZY |  |  |  |  |  |
| 1-Jan-2020 to 31-Jan-2020 | 38        | ZS  |  |  |  |  |  |

The above screen will appear only if you have provided the following GSTINs in the **Company GST Details** screen:

- o GSTIN/UIN when the company's State is changed from Jammu & Kashmir to Ladakh.
- o **GSTIN/UIN (prior to 1-Jan-2020)** in the scenario of head office forming part of Ladakh from 1-Jan-2020. A single GSTIN was applicable for head office and branch offices located in Jammu & Kashmir until 31-Dec-2019. When the location of head office changed to Ladakh with effect from 1-Jan-2020, the company's GSTIN would have got changed to Ladakh. This would mean a fresh registration for the branch office in Jammu & Kashmir. Hence, to enter the fresh GSTIN received for the branch office in Jammu & Kashmir, you need to press **F12** and enable the option **Show GSTIN/UIN (prior to 1-Jan-2020) for Jammu & Kashmir**.

In the above **Periodical View** screen, select the **Return Period** and the report will open for the corresponding GSTIN.

- You can generate the report with the line HSN/SAC Summary by enabling the option Show HSN/SAC Summary?
- You can generate the **HSN/SAC Summary** report with only the description or HSN or both, based on the grouping set in the option **Group vouchers by** .
- If HSN/SAC description is not specified in the masters, you can set **Use stock item/ledger name as HSN/SAC description when not specified?** to **Yes**. The stock item or ledger name will appear as the HSN/SAC description.

By default, the transactions having voucher numbers more than 16 characters, including special characters ("-" and "/") are not exported to the e-return formats.

Click **F12: Configure** to change the settings, if required and view the report with the relevant transactions.

| <u>Configuration</u>                                                 |                   | 79         |
|----------------------------------------------------------------------|-------------------|------------|
| Show tax types in separate columns                                   | ? Yes             |            |
| Export vouchers with voucher number more than 16 characters          | ? No              |            |
| Show HSN/SAC Summary                                                 | ? Yes             | 102        |
| Group vouchers by                                                    | HSN/SAC and Des   | scription  |
| Use stock item/ledger name as HSN/SAC description when not specified | ? Yes             | Actual Tax |
| Allow tax difference up to                                           | : 1               | 1          |
| Actual tax versus computed tax                                       | Greater or Lesser | Greater    |
|                                                                      |                   | Lesser     |
|                                                                      |                   | Lesser     |

In the return format view, there are two sections in the report:

- Returns summary a snapshot of the business operations in the given period.
- Particulars structured as per the offline tool provided by the department.

#### To view the report in summary view

• Go to **Gateway of Tally > Display > Statutory Reports > GST > GSTR-1**. If the report is not appearing in the format shown below, press **Alt+V**. Displays the local and interstate transactions grouped on GST and non-GST outward supplies.

| -GSTR-1                                                                       | Not           | Sonal Enterprises |                       |                  |             | Ctrl + M 🕨             | Period                 |
|-------------------------------------------------------------------------------|---------------|-------------------|-----------------------|------------------|-------------|------------------------|------------------------|
| GSTR-1                                                                        |               |                   |                       |                  | 1.8         | av 2017 to 30 Nev 2017 |                        |
| Returns Summary                                                               |               |                   |                       |                  |             |                        |                        |
| Total worders of vouchers for the period                                      |               |                   |                       |                  |             | 51                     |                        |
| Included in returns                                                           |               |                   |                       |                  |             | 44                     |                        |
| Included in HSN/SAC Summary 38                                                |               |                   |                       |                  |             |                        |                        |
| Incomplete HSN/SAG information (to be provided) 4<br>Not relayant for returns |               |                   |                       |                  |             | 1                      | Mary Dation Form       |
| Incomplete/Mismatch in information (to be resolved)                           |               |                   |                       |                  |             | 6                      |                        |
| Particulars                                                                   | Taxable Value | Integrated Tax    | Central Tax<br>Amount | State Tax Amount | Cess Amount | Total Tax Amount       | Un Status Pacosciliata |
|                                                                               |               | Patrona           | Participation         |                  |             |                        | A: View Accepted An    |
| Outward Supplies                                                              |               |                   |                       |                  |             |                        |                        |
| Local Sales                                                                   | 14,06,002.60  |                   | 1.05.395.36           | 1.06,396.36      | 9,250.00    | 2,22,042,72            | Stat Adjustment        |
| Taxable                                                                       | 9,29,527.60   |                   | 1,06,396.36           | 1,06,396.36      | 9,250.00    | 2.22.042.72            |                        |
| Exempted                                                                      | 4,76,475.00   |                   |                       |                  |             |                        | Distance Control       |
| Inter State Sales                                                             | 17,93,882.18  | 1,79,831.01       |                       |                  | 494.11      | 1,80,325.12            | C expert USTRO         |
| Taxable                                                                       | 9,51,882.18   | 1,79,831.01       |                       |                  | 494.11      | 1,80,325.12            | O Open GST Part        |
| Exempted                                                                      | 8,42,000.00   |                   |                       |                  |             |                        |                        |
| Non-GST Supplies                                                              | 6,05,000.00   |                   |                       |                  |             |                        |                        |
| Reverse Charge Supplies                                                       | 3,00,000.00   |                   | 23,750.00             | 23,750.00        |             | 47,500.00              |                        |
| Add/Less: GST Adjustments                                                     |               |                   | 7,200.00              | 7,200.00         |             | 14,400.00              |                        |
| Total Outward Supplies                                                        | 41,04,884.78  | 1,79,831.01       | 1,37,346.36           | 1,37,346.36      | 9,744.11    | 4,64,267.84            |                        |
| Tax Liability                                                                 |               |                   |                       |                  |             |                        |                        |
| Reverse Charge Supplies                                                       | 3,00,000.00   |                   | 23,750.00             | 23,750.00        |             | 47,500.00              |                        |
|                                                                               |               |                   |                       |                  |             |                        | Fill Inventory Report  |
|                                                                               |               |                   |                       |                  |             |                        | F 10: A/c Reports      |
| 0:00                                                                          |               |                   |                       |                  |             |                        | FILEFISTORS            |
|                                                                               |               |                   |                       |                  |             | 100000                 | F12: Configure         |

In the summary view, there are two sections in the report:

- Returns summary a snapshot of the business operations in the given period.
- Particulars displays the taxable value and tax amount from outward supplies considered in the returns.

#### F12: Configure

| Configuration                                               |                   |
|-------------------------------------------------------------|-------------------|
| Show break-up of nett values                                | ? No              |
| Show tax types in separate columns                          | ? Yes             |
| Export vouchers with voucher number more than 16 characters | ? Yes             |
| Allow tax difference up to                                  | : 1               |
| Actual tax versus computed tax                              | Greater or Lesser |
| P\$                                                         | Actual Tax        |
|                                                             | Greater           |
|                                                             | Greater or Lesser |
|                                                             | Lesser            |

**Show break-up of nett values?** : Enable this option to display Gross Value, Returns, and Addition/Deduction values in detailed mode of the report. This option is disabled by default.

**Show tax types in separate columns?** : Enable this option to view all GST tax types in separate columns. This option is enabled by default. When this option is displayed, tax amount is displayed in a single column without the Central Tax, state tax and integrated tax break-up.

**Export vouchers with voucher number more than 16 characters?** : Enable this option to export the transactions having more than 16 characters, including special characters ("-" and "/") to the template.

**Allow tax difference up to** : It is set to 0. You can change it as required to ensure the relevant transactions are included in the returns.

**Actual Tax versus Computed Tax is** : Based on the tax difference value allowed, you can include the relevant vouchers.

- o **Greater** : Vouchers with actual (transaction) value greater than the computed value are included in the returns.
- o **Greater or lesser** : Vouchers with actual (transaction) value greater or lesser than the computed value are included in the returns.
- o **Lesser** : Vouchers with actual (transaction) value lesser than the computed value are included in the returns.

#### **Returns Summary**

This section provides a summary of all transactions recorded in the reporting period. You can drill down on each row to view the details.

GST IN TALLY.ERP 9 - 2020 www.gstcentre.in

| GSTR-1                                              | National Enterprises | Ctrl + M 🗵                |
|-----------------------------------------------------|----------------------|---------------------------|
| GSTR-1                                              |                      | 1-Nov-2017 to 30-Nov-2017 |
| Returns Summary                                     |                      |                           |
| Total number of vouchers for the period             |                      | 54                        |
| Included in returns                                 |                      | 44                        |
| Included in HSI/SAC Summary                         | 38                   |                           |
| Incomplete HSWSAC information (to be provided)      | 4                    |                           |
| Not relevant for returns                            |                      | 1                         |
| incomplete/Mismatch in information (to be resolved) |                      | 6                         |

# Total number of vouchers for the period

Drill-down shows the **Statistics** report, listing the vouchers participating in the GST return.

| Statistics                                                                      |       |         |                   | National  | Enterprises                                                 | Ctrl + M                  |
|---------------------------------------------------------------------------------|-------|---------|-------------------|-----------|-------------------------------------------------------------|---------------------------|
| Statistics                                                                      |       |         |                   |           | 14                                                          | 1-Nov-2017 to 30-Nov-2017 |
| Type of Voucher                                                                 | Total | Transac | tions<br>Excluded | Uncertain | Type of Account                                             | Total                     |
| Contra                                                                          | 9     | 8       |                   | 1         | Groups<br>Ledgers<br>Stock Groups<br>Stock Home             | 28<br>30<br>0             |
| Delivery Note<br>Job Work In Order<br>Job Work Out Order<br>Journal             | 2     | 2       |                   |           | Voucher Types<br>Units<br>Currencies<br>Budgets & Scenarios | 22<br>3<br>1<br>0         |
| Material In<br>Material Out<br>Memorandum<br>Payment<br>Physical Stock          |       |         |                   |           |                                                             |                           |
| Purchase<br>Purchase Order                                                      | 1     |         | 1                 |           |                                                             |                           |
| Receipt<br>Receipt Note<br>Rejections In<br>Rejections Out<br>Reversing Journal | 7     | 4       | 3                 |           |                                                             |                           |
| Sales<br>Sales Order<br>Stock Journal                                           | 35    | 31      |                   | 4         |                                                             |                           |
| Total                                                                           | 54    | 45      | 4                 | 5         |                                                             |                           |

#### **Included** in returns

Drill down from this row to view the **Summary of Included Vouchers** report, with the list of voucher-types with voucher count.

| _Summary of Included Vouchers National Enterprises | Ctrl + M 🛛            |
|----------------------------------------------------|-----------------------|
| Summary of Included Vouchers 1-N                   | v-2017 to 30-Nov-2017 |
| Particulars                                        | No. of Vouchers       |
| Sales                                              | 35                    |
| Sales Returns                                      | 8                     |
| GST Adjustment                                     | 2                     |
|                                                    |                       |
| Total                                              | 45                    |

#### Not relevant for returns

Drill down from this row to view the **Summary of Excluded Vouchers** report, with the transaction type-wise voucher count.

| Summary of Excluded Vouchers | National Enterprises | Ctrl + M 🗵      |
|------------------------------|----------------------|-----------------|
| Summary of Excluded Vouchers | 1-Nov-2017           | to 30-Nov-2017  |
| Particulars                  |                      | No. of Vouchers |
|                              |                      |                 |
| Non-GSTR-1 Transactions      |                      | 1               |
| Unadjusted Advance Receipts  |                      | 3               |
|                              |                      |                 |
|                              |                      |                 |
|                              |                      |                 |
|                              |                      |                 |
| Total                        |                      | 4               |

Other transaction types that can appear under excluded vouchers:

- **Excluded by User**: Manually excluded by you from the list of included or uncertain transactions. Drill down and use <u>I</u>: **Include Vouchers**, if required. Based on the information in the voucher it will move to either included or uncertain.
- **Contra Vouchers**: The count of contra entries which involve only bank and cash ledgers.
- Order Vouchers: The count of sales order, purchase order, job work in order, and job work out order vouchers.
- **Inventory Vouchers** : The count of receipt note, stock journal, delivery note, material in, material out, rejections in, rejections out, and physical stock vouchers as they are purely inventory in nature and do not attract GST.
- **Payroll Vouchers**: The count of transactions recorded using payroll and attendance vouchers. GST does not apply to these transactions.
- No GST Implications: The count of receipts, payments, and journal vouchers that do not have any GST implication.
- **Other voucher**: The count of memorandum and reversing journal vouchers.

• Non GSTR-1 Transactions: The transactions which are part of other returns, for example: GSTR – 2, and hence will not have any implication on GSTR–1.

All the transaction types are not displayed by default. Based on the voucher type used and the exclusions done by you, the relevant categories appear with the voucher count.

#### Incomplete/mismatch in information (to be resolved)

Displays the count of all vouchers with insufficient GST-related information. You can correct exceptions in the vouchers before exporting GST returns. If the computed tax is not equal to the tax entered in the invoice, the transaction appears under **Incomplete/Mismatch in information (to be resolved)**. To set the tax difference that you want to allow, to include the vouchers in the returns:

- Click F12: Configure .
- Enter the value in the field **Allow tax difference up to** .

The exceptions are listed in the order of priority, based on the importance of the information for generating returns. You need to <u>update the missing information and</u> <u>resolve the mismatches</u> to include these in the returns.

## **Vouchers Accepted As Valid**

In the **GSTR-1** report, press **Ctrl+A** to view the list of vouchers that were <u>accepted</u> <u>as is</u> and included in the returns.

| Vouchers Accepted as Valid                     | National Enterprises | Ctrl + M 🗷                |
|------------------------------------------------|----------------------|---------------------------|
| Vouchers Accepted as Valid                     |                      | 1-Jul-2018 to 31-Jul-2018 |
| Particulars                                    |                      | No. of Vouchers           |
| Vouchers accepted with original values         |                      | 1                         |
| Vouchers accepted without party GSTIN/UIN vali | dation               | 1                         |
|                                                |                      |                           |

**Vouchers accepted with original values** : The vouchers accepted as valid from the following exceptions, appear here:

- Nature of transaction, Taxable value, rate of tax modified in voucher.
- Mismatch due to tax amount modified in voucher.

To move the transactions out of this list and make the required corrections, click <u>A</u>: **Remove Accept As Is** and press**Enter**. The voucher moves to the exception <u>Mismatch due to tax amount modified in the voucher</u>.

# PARTICULARS IN RETURN FORMAT VIEW

# 1 B2B Invoices - 4A, 4B, 4C, 6B, 6C

Taxable sales made to regular and composite dealers are captured here. If your tax invoice had exempt and nil rated items along with taxable items, then the total invoice value is captured here.

If you want to capture the values of only the taxable items as a **B2B invoice**, as per GST rules record separate invoices for taxable items. Use separate invoices (bill of supply) for sales of exempt/nil rated items.

| Nature of transaction                                 | Taxability  | Registration type |
|-------------------------------------------------------|-------------|-------------------|
| • Sales Taxable                                       | • Taxable   | • Regular         |
| <ul> <li>Interstate Sales Taxable</li> </ul>          | • Exempt    | • Composite       |
| • Sales Exempt                                        | • Nil Rated |                   |
| • Interstate Sales Exempt                             |             |                   |
| • Sales Nil Rated                                     |             |                   |
| <ul> <li>Interstate Sales Nil Rated</li> </ul>        |             |                   |
| <ul> <li>S ales to SEZ - Exempt</li> </ul>            |             |                   |
| <ul> <li>Sales to SEZ - LUT/Bond</li> </ul>           |             |                   |
| <ul> <li>Sales to SEZ - Taxable</li> </ul>            |             |                   |
| <ul> <li>Deemed Exports Exempt</li> </ul>             |             |                   |
| <ul> <li>Deemed Exports Taxable</li> </ul>            |             |                   |
| <ul> <li>Deemed Exports Nil Rated</li> </ul>          |             |                   |
| <ul> <li>Intrastate Deemed Exports Taxable</li> </ul> |             |                   |
| <ul> <li>Intrastate Deemed Exports Exempt</li> </ul>  |             |                   |
| • Intrastate Deemed Exports Nil Rated                 |             |                   |

| <b>Voucher Registe</b>               | r            |                    | Nati                         | onal Enterpris           | 105                    |                        |                |                          | Ctrl + M                    |
|--------------------------------------|--------------|--------------------|------------------------------|--------------------------|------------------------|------------------------|----------------|--------------------------|-----------------------------|
| Vouchers of :<br>For Party           | B2B Invoices | 4A, 4B, 4C, 6B, 6C |                              |                          |                        |                        |                | 1-Nov-2017 to            | 30-Nov-2017                 |
| Particulars                          | GSTIN/UIN    | Vouche<br>Coun     | r Taxable<br>t Value         | Integrated Tax<br>Amount | Central Tax<br>Amount  | State Tax<br>Amount    | Cess<br>Amount | Total Tax<br>Amount      | Invoice<br>Amount           |
| kR Mart                              | 29-          | ZM                 | 4,94,882.18                  | 96,571,01                | THE PROPERTY OF        |                        | 4,744.11       | 1,03,315,12              | 5 96 197 30                 |
| Ganesh Enterprise<br>Rajveer Traders | 1 33<br>33   | ZQ 10              | 7 3,57,500.00<br>9,41,777.60 | 21,000.00                | 13,075.00<br>93,198.86 | 13,075.00<br>93,198.86 | 9,250.00       | 47,150.00<br>1,95,647.72 | 4,04,650.00<br>10,89,925.00 |
| Grand Tota                           | 1            | 2                  | 1 17,94,159.78               | 1,19,571.01              | 1,06,273.86            | 1,06,273.86            | 13,994.11      | 3,46,112.84              | 20,92,772.30                |

The party-wise drill down report appears as shown below:

The transaction-wise drill-down report for each party appears as shown below:

| Ctrl + M                  |                     |                       | ses                    | National Enterp  | ister                       | <b>Voucher Regi</b>      |
|---------------------------|---------------------|-----------------------|------------------------|------------------|-----------------------------|--------------------------|
| Nov 2017 to 30 Nov 2017   | 1                   |                       |                        |                  | Ganesh Enterprises<br>33 ZQ | Vouchers of<br>GSTIN/UIN |
| Cess Amount Invoice Amoun | State Tax<br>Amount | Central Tax<br>Amount | tegrated Tax<br>Amount | Taxable<br>Value | Invoice No.                 | Date                     |
| 14,750.00                 | 1,125.00            | 1,125,00              |                        | 12,500,00        | 26                          | 2-Nov-2017               |
| 54,500.00                 | 2,250.00            | 2,250.00              | 100105100-0            | 50,000.00        | 29                          | 2-Nov-2017               |
| 96,000.00                 |                     |                       | 21,000.00              | 75,000.00        | 35                          | 6-Nov-2017               |
| 85,000.00                 |                     |                       |                        | 85,000.00        | 36                          | 8-Nov-2017               |
| 64,000.00                 | 7,000.00            | 7,000.00              |                        | 50,000.00        | 52                          | 17-Nov-2017              |
| 66,800.00                 | 900.00              | 900.00                |                        | 65,000.00        | 66                          | 22-Nov-2017              |
| 23,600.00                 | 1,800.00            | 1,800.00              |                        | 20,000.00        | 57                          | 22-Nov-2017              |
| 4,04,650.0                | 13.075.00           | 13,075.00             | 21,000.00              | 3,57,500.00      | Grand Total                 |                          |

# 2 B2C(Large) Invoices - 5A, 5B

- Unregistered party selected in the **Party Details** screen for sales made by selecting ecommerce operator in the **Party's A/c Name** field.
- When a taxable stock item is selected along with exempted or nil-rated goods, then the values are captured here. If only exempted or nil rated goods are selected, it will appear under the **Nil Rated Invoices** table of **GSTR-1** report.
- Interstate sales of more than Rs. 2,50,000 to unregistered dealers and consumers are captured here.

| Nature of transaction                          | Registration type                |
|------------------------------------------------|----------------------------------|
| • Interstate Sales Taxable                     | <ul> <li>Unregistered</li> </ul> |
| <ul> <li>Interstate Sales Exempt</li> </ul>    | • Consumer                       |
| <ul> <li>Interstate Sales Nil Rated</li> </ul> |                                  |

The **Voucher Register** appears as shown below:

| Voucher Register            |                 |         | National En      | terprises                |                       |                     |                | C                   | trl + M 🗵         |
|-----------------------------|-----------------|---------|------------------|--------------------------|-----------------------|---------------------|----------------|---------------------|-------------------|
| Vouchers of : B2C(Large) In | woices - 5A, 5B |         |                  |                          |                       |                     | 1.             | Nov-2017 to 3       | 0-Nov 2017        |
| Date Particulars            | Vch Type        | Vch No. | Taxable<br>Value | Integrated Tax<br>Amount | Central Tax<br>Amount | State Tax<br>Amount | Cess<br>Amount | Total Tax<br>Amount | Invoice<br>Amount |
| 1411-207 Kumar              | Receipt         | 013     | 3,00,000,00      | 54,000,00                | 1                     |                     |                | 54,000.00 1         | 1540000           |
| 23-13-267 Kumar             | Receipt         | 14      | 3,00,000,00      | 54,000.00                | 2                     |                     |                | 54,000.00 3         | 9,54,000.00       |
|                             |                 |         |                  |                          |                       |                     |                |                     |                   |
| Grand Total                 |                 |         | 6,00,000.00      | 1,08,000.00              | 2                     |                     |                | 1,08,000.00 7       | 7,08,000.00       |

# 3 B2C(Small) Invoices - 7

Displays the net value of sales.

- U nregistered party selected in the **Party Details** screen for sales made by selecting ecommerce operator in the **Party's A/c Name** field.
- When a taxable stock item is selected along with exempted or nil-rated goods, then the values are captured here. If only exempted or nil rated goods are selected, it will appear under the **Nil Rated Invoices** table of **GSTR-1** report.
- Interstate sales of equal to or less than Rs. 2,50,000 to unregistered dealers and consumers are captured here.

| Nature of transaction                                                                                                    | Taxability  | Registration<br>type |
|----------------------------------------------------------------------------------------------------|-------------|----------------------|
| • Sales Taxable                                                                                                    | • Taxable   | • Unregistered       |
| <ul> <li>Sales to Consumer – Taxable</li> </ul>                                                                                   | • Exempt    | • Consumer           |
| <ul> <li>Sales to Consumer - Exempt</li> <li>Sales Nil Rated</li> <li>Interstate Sales Nil Rated</li> <li>Sales Exempt</li> </ul> | • Nil Rated |                      |
| <ul> <li>Interstate Sales Exempt</li> <li>Interstate Sales Taxable</li> </ul>                                                     |             |                      |

The **Voucher Register** based on place of supply, appears as shown below:

| Voucher Register                    |                         | National       | l Enterprises            |                       |                     |                | Ctrl + M               |
|-------------------------------------|-------------------------|----------------|--------------------------|-----------------------|---------------------|----------------|------------------------|
| Vouchers of B2C(Small) Invoices - 7 |                         |                |                          |                       | 1.                  | Nov-2017 to    | 30-Nov-2017            |
| Particulars                         | Taxable<br>Value        | Rate of<br>Tax | Integrated Tax<br>Amount | Central Tax<br>Amount | State Tax<br>Amount | Cess<br>Amount | Total Tax<br>Amount    |
| Delhi<br>Tamil Nadu                 | 10000000<br>2,97,500.00 | 18 %<br>18 %   | 16,000.00                | 26,775.00             | 26,775.00           |                | 18,000,00<br>53,550.00 |
| Grand Total                         | 3,97,500.00             |                | 18,000.00                | 26,775.00             | 26,775.00           |                | 71,550.00              |

The transaction-wise drill-down report for each place of supply, appears as shown below:

| Voucher Register                                                                |                                 |                | National En                              | terprises                |                                     |                                    |                |                                    | trl + M 🗵                                             |
|---------------------------------------------------------------------------------|---------------------------------|----------------|------------------------------------------|--------------------------|-------------------------------------|------------------------------------|----------------|------------------------------------|-------------------------------------------------------|
| Vouchers of : B2C(Small) Inv<br>Place of Supply : Tamil Nadu<br>GST Rate : 18 % | oices - 7                       |                |                                          |                          |                                     |                                    | 1.             | Nov-2017 to 3                      | 30-Nov 2017                                           |
| Date Particulars                                                                | Vch Type                        | Vch No.        | Taxable<br>Value                         | Integrated Tax<br>Amount | Central Tax<br>Amount               | State Tax<br>Amount                | Cess<br>Amount | Total Tax<br>Amount                | Invoice<br>Amount                                     |
| 1311-307 Kumar<br>1611-367 Raman<br>3411-307 Cash                               | Réceint<br>Credit Note<br>Sales | 11<br>13<br>61 | 50,000,00<br>(-)2,500,00<br>(2,50,000,00 |                          | 4,500,000<br>(-)225,00<br>22,500,00 | 4 900 00<br>(-)225 00<br>22,500 00 |                | 9,000,00<br>(-)450,00<br>45,000,00 | . <del>59</del> ,000,00<br>(-)2,950,00<br>2,95,000,00 |
| Grand Total                                                                     |                                 |                | 2,97,500.00                              |                          | 26,775.00                           | 26,775.00                          | 2              | 53,550.00                          | 3,51,050.00                                           |

#### 4 Credit/Debit Notes (Registered) - 9B

Displays the values of credit and debit notes, recorded in the reporting period.

J ournal voucher recorded by debiting GST ledgers, with:

- Nature of Adjustment Decrease of Tax Liability
- Additional Details Cancellation of Advance Receipts or Cancellation of Advance Receipts for Exports/SEZ sales

| Nature of transaction                          | Taxability  |
|------------------------------------------------|-------------|
| • Sales Taxable                                | • Taxable   |
| • Interstate Sales Taxable                     | • Exempt    |
| <ul> <li>Sales Exempt</li> </ul>               | • Nil Rated |
| <ul> <li>Interstate Sales Exempt</li> </ul>    |             |
| • Sales Nil Rated                              |             |
| <ul> <li>Interstate Sales Nil Rated</li> </ul> |             |

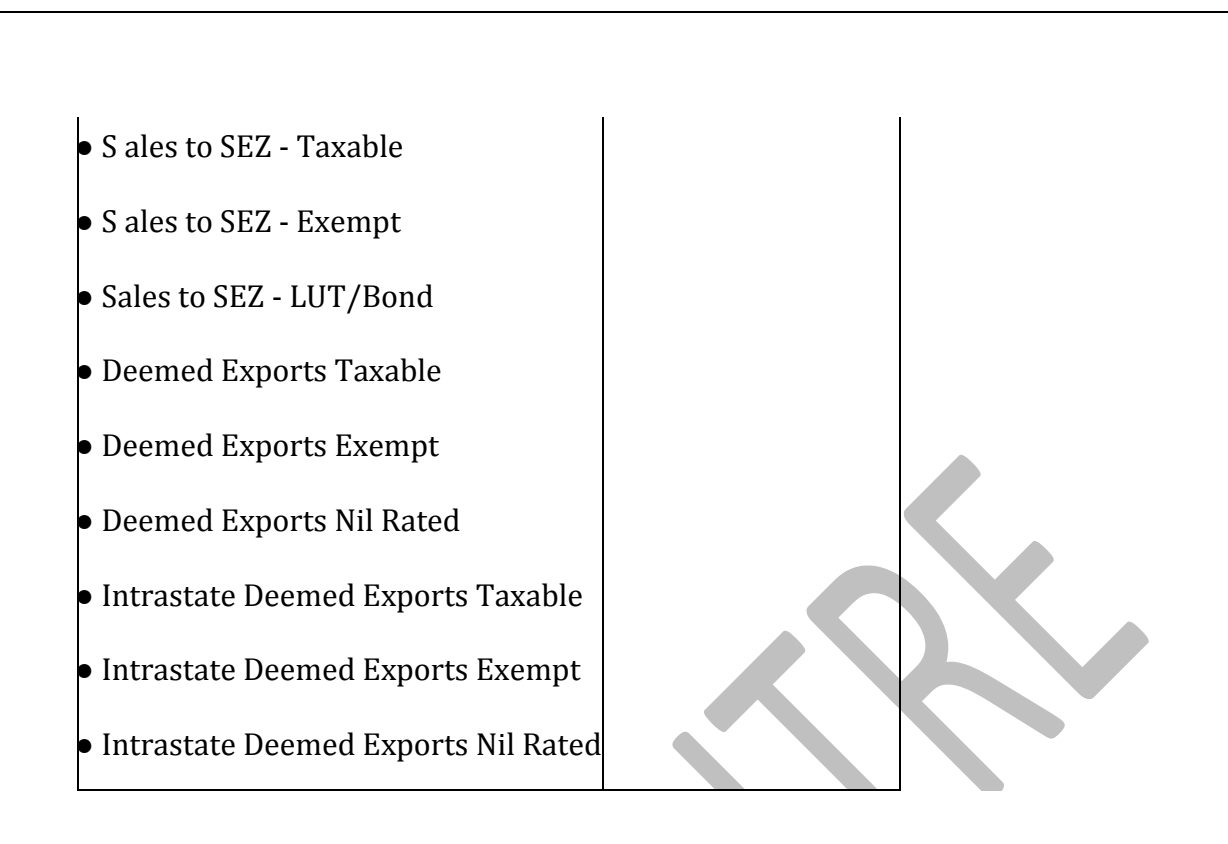

# 5 Credit/Debit Notes (Unregistered) - 9B

Displays the values of credit and debit notes, recorded in the reporting period with the following details:

# Nature of transaction as:

- Interstate Sales Taxable and Interstate Sales Exempt sales returns made against 2 B2C(Large) Invoices 5A, 5B table
- Exports Taxable
- Exports LUT/Bond
- Exports Exempt

Journal voucher recorded by debiting GST ledgers, with:

- Nature of Adjustment Decrease of Tax Liability
- Additional Details Cancellation of Advance Receipts or Cancellation of Advance Receipts for Exports/SEZ sales

6 Exports Invoices - 6A

D isplays the values of export sales recorded in the reporting period with the following details:

#### Nature of transaction as:

- Exports Taxable
- Exports LUT/Bond
- Exports Exempt

The **Voucher Register** of **Export Invoices - 6A** appears with details of shipping number, shipping date and port code.

| Voucher Register                               |               |                         |                |                           | Natio                | nal Enti         | rprises                               |                          |                       | Ctrl + M 📓          |                |                     |                          |
|------------------------------------------------|---------------|-------------------------|----------------|---------------------------|----------------------|------------------|---------------------------------------|--------------------------|-----------------------|---------------------|----------------|---------------------|--------------------------|
| Vouchers of Experts                            | Invoices - 6A |                         |                |                           |                      |                  |                                       |                          |                       |                     | 1.N            | ov-2017 to 3        | Nov-2017                 |
| Date Particulars                               | GSTIN/UIN     | Vch Type                | Vch No.        | Shipping<br>No.           | Shipping<br>Date     | Port<br>Code     | Taxable<br>Velue                      | Integrated Tax<br>Amount | Central Tax<br>Amount | State Tax<br>Amount | Cess<br>Amount | Total Tax<br>Amount | Invoice<br>Amount        |
| 1511-2017 Alpine Inc.<br>1511-2017 Alpine Inc. |               | Sales<br>Sales<br>Sales | 47<br>49<br>50 | 172213<br>312213<br>74158 | 1-7-2017<br>3-7-2017 | 121100<br>120001 | 95,000,00<br>37,000,00<br>2,50,000,00 | 17,100.00                |                       |                     |                | 17.100.00           | 37,000.00<br>2,50,000.00 |
| Grand Tota                                     | 1             |                         |                |                           |                      |                  | 3,82,000.00                           | 17,100.00                |                       |                     |                | 17,100.00           | 3,99,100.00              |

#### 7 Tax Liability (Advances received) - 11A(1), 11A(2)

D isplays the credit values of tax entered in journal vouchers recorded with the following details:

#### Nature of Adjustment - Increase of Tax Liability

#### **Additional Details**

- On Account of Advance Receipts
- Advance Receipts for Export/SEZ sales

# **Note:** The requirement to pay tax on advance receipts from customers has been withdrawn for businesses with annual aggregate turnover up to Rs. 1.5 crores. To support this, calculation of tax liability on advance receipts from customer has been disabled by default in Release 6.1.1.

The value from transactions recorded for tax liability on advance receipt from customers will not be included in the GSTR-1 returns by default. Such transactions will be under **Not relevant for returns** in the**GSTR-1** report. The businesses with turnover above Rs. 1.5 crores can enable the same by setting the option **Enable tax liability on advance receipts** to **Yes** in the **Company GST Details** screen.

#### 8 Adjustment of Advances - 11B(1), 11B(2)

Displays the debit values of tax entered in journal vouchers recorded with the following details:

#### Nature of Adjustment - Decrease of Tax Liability

#### **Additional Details**

- Sales against Advance Receipts
- Sales against Advance Receipts for Export/SEZ sales

#### 9 Nil Rated Invoices

Displays the net values of nil rated, exempt, and non-GST outward supplies made to registered and unregistered dealers, within and outside the state.

| of Nil Rated Invoices - 8A, 8B, 8C, 8D 1-Nov 201 |              |                                                                                                    |  |  |  |
|--------------------------------------------------|--------------|----------------------------------------------------------------------------------------------------|--|--|--|
| Nil Rated                                        | Exempted     | Non GST                                                                                                    |  |  |  |
| 1,25,000                                         | 2,50,000.00  | 4,12,500.00                                                                                                    |  |  |  |
| 52,000.00                                        | (-)75,000.00 | 1,37,500.00                                                                                                    |  |  |  |
|                                                  |              |                                                                                                    |  |  |  |
|                                                  | 4,74,475.00  |                                                                                                    |  |  |  |
| 1,77,000.00                                      | 6,49,475.00  | 5,50,000.80                                                                                                    |  |  |  |
|                                                  | Nil Rated    | 1.Nov-2017 (           Nil Rated         Exempted           1.2500000         2,50,000.00           52,000.00         (-)75,000.00           4,74,475.00         1,77,000.00           1,77,000.00         6,49,475.00 |  |  |  |

# HSN/SAC Summary - 12

HSN/SAC Summary report contains the details of HSN/SAC-wise taxable value and tax amount.

| HSN/SAC Sum                                              | mary                                                 |                                              |                                                      |                                         | National Enter                            | rprises                                   |                          |                        |                        |                | Ctrl + M E             |
|----------------------------------------------------------|------------------------------------------------------|----------------------------------------------|------------------------------------------------------|-----------------------------------------|-------------------------------------------|-------------------------------------------|--------------------------|------------------------|------------------------|----------------|------------------------|
| GSTR-1                                                   |                                                      |                                              |                                                      |                                         |                                           |                                           |                          |                        | 1.                     | Nov-2017 to    | 30-Nov-2017            |
| HSN/SAC Summ                                             | aty                                                  |                                              |                                                      |                                         |                                           |                                           |                          |                        |                        |                |                        |
| Total number of                                          | vouchers for the period                              |                                              |                                                      |                                         |                                           |                                           |                          |                        |                        |                | 42                     |
| Included in HSM                                          | VSAC Summary                                         |                                              |                                                      |                                         |                                           |                                           |                          |                        |                        |                | 38                     |
| Incomplete HSM                                           | VSAC information (to be pro                          | vided)                                       |                                                      |                                         |                                           |                                           |                          |                        |                        |                | 4                      |
| HSN/SAC                                                  | Description                                          | Type of<br>Supply                            | UOC                                                  | Total<br>Quantity                       | Total<br>Value                            | Taxable<br>Value                          | Integrated Tax<br>Amount | Central Tax<br>Amount  | State Tax<br>Amount    | Cess<br>Amount | Total Tax<br>Amount    |
| (not configured)<br>(not configured)<br>(not configured) | Cash<br>Central Tax<br>IGST<br>SIGST                 | Services<br>Services<br>Services<br>Services | OTH OTHERS<br>OTH OTHERS<br>OTH OTHERS<br>OTH OTHERS | 000000000000000000000000000000000000000 |                                           |                                           |                          |                        |                        |                |                        |
| 24011010                                                 | Tobacco Leaves                                       | Goods                                        | PAC-PACKS                                            | 200                                     | 52,500.00                                 | 50,000.00                                 |                          | 1,250.00               | 1,250.00               |                | 2,500.00               |
| 24011010<br>95030090<br>04090000                         | Tobacco Products<br>Electronic Toys<br>Natural Honey | Goods<br>Goods<br>Goods                      | KISS-KLOGRAMS<br>OTH-OTHERS                          | 200<br>0<br>300                         | 5,90,000.00<br>8,95,000.00<br>2,72,000.00 | 5,00,000.00<br>7,50,000.00<br>2,72,000.00 | 1,26,000.00              | 45,000.00<br>4,500.00  | 45,000.00<br>4,500.00  |                | 90,000.00              |
| 22345678<br>24022040<br>246.43646                        | Computer Ribbons<br>Filter Cigarettes                | Goods<br>Goods<br>Goods                      |                                                      | 1,167                                   | 6,13,767.00<br>2,59,193.30<br>9,51,476.00 | 5,26,750.00<br>1,94,882.16<br>9,51,475.00 | 55,552.00<br>2,767.01    | 15,727.50<br>25,900.00 | 15,727.50<br>25,900.00 | 9,744.11       | 87,017.00<br>64,311.12 |
| 34068745                                                 | Candles                                              | Goods                                        | PAC-PACKS                                            | 20                                      | (-)29,498.00                              | (-)25,000.00                              | (-)4,498.00              |                        |                        |                | (-)4,498.00            |
|                                                          |                                                      |                                              |                                                      |                                         |                                           |                                           |                          |                        |                        |                |                        |
| 1                                                        | Grand T                                              | otal                                         |                                                      |                                         | 36,04,437.30                              | 32,30,107.18                              | 1,79,831.01              | 92,377.50              | 92,377.50              | 9,744.11       | 3,74,330.12            |

# **Document Summary - 13**

Provides the details of transaction count based on the nature of document.

#### Amount unadjusted against supplies

Provides the details of all advance receipts in a period for which liability is not created yet.

#### Sales against advance from previous periods

Provides the details of sales invoices recorded against the advance receipts of the previous period.

#### **Particulars in Summary View**

This section displays the transaction values included in the returns along with the amount of adjustments, and GST amount. Drill-down reports are provided for all sales and GST adjustments up to the transaction level.

Click **F1**: **Detailed** to view the breakup of sales based on tax rates.

| GSTR-1                                                  |                    | National I               | Enterprises           |                  |             | Ctrl + M              |
|---------------------------------------------------------|--------------------|--------------------------|-----------------------|------------------|-------------|-----------------------|
| GSTR-1                                                  |                    |                          |                       |                  | 1-No        | v-2017 to 30-Nov-2017 |
| Returns Summary                                         |                    |                          |                       |                  |             |                       |
| Total number of vouchers for the<br>Included in returns | period             |                          |                       |                  |             | 54                    |
| Incomplete/Mismatch in informatio                       | n (to be resolved) |                          |                       |                  |             | 6                     |
| Particulars                                             | Taxable Value      | Integrated Tax<br>Amount | Central Tax<br>Amount | State Tax Amount | Cess Amount | Total Tax Amoun       |
| Outward Supplies                                        |                    |                          |                       |                  |             |                       |
| Local Sales                                             | 14,06,002.60       |                          | 1,06,396.36           | 1,06,396.36      | 9,250.00    | 2,22,042.72           |
| Taxable                                                 | 9,29,527.60        |                          | 1,06,396.36           | 1,06,396.36      | 9,250.00    | 2,22,042.73           |
| Sales Taxoble                                           | 9,29,527.60        |                          | 1,06,396.36           | 1,06,396.36      | 9,250.00    | 2,22,042.72           |
| Sales Taxable @ 18%                                     | 4,74,750.00        |                          | 42,727.50             | 42,727.50        |             | 85,455.00             |
| Sales Taxable @ 28%                                     | 2,69,777.60        |                          | 37,768.86             | 37,768.86        |             | 76,537,72             |
| Sales Taxable @ 20% + Cess @ 5%                         | 1,85,000.00        |                          | 25,900.00             | 25,900.00        | 9,250.00    | 01,050.00             |
| Exempted                                                | 4,76,475.00        |                          |                       |                  |             |                       |
| Sales Exempt                                            | 4,24,475.00        |                          |                       |                  |             |                       |
| Sales Nil Rated                                         | 52,000.00          |                          |                       |                  |             |                       |
| Inter State Sales                                       | 18,78,882.18       | 2,03,631.01              |                       |                  | 4,744.11    | 2,08,375.12           |
| Taxable                                                 | 10,36,882.18       | 2,03,631.01              |                       |                  | 4,744.11    | 2,08,375.12           |
| Deemed Exports Taxable                                  | 85,000.00          | 23,800.00                |                       |                  | 4,258.00    | 28,050.00             |
| Decreed Exposts Tasatile (2) 255 + Cess (2) 55          | 85,000.00          | 23,800.00                |                       |                  | 4,250.00    | 28,050.00             |
| Exports Taxable                                         | 95,000.00          | 17,100.00                |                       |                  |             | 17,100.00             |
| Exports Taxable @ 18%                                   | 95,000.00          | 17,100.00                |                       |                  |             | 17,100.00             |
| Interstate Sales Taxable                                | 7,81,882.18        | 1,41,731.01              |                       |                  | 494,11      | 1,42,225.12           |
| Interstate Sales Taxable @ 18%                          | 7,72,000.00        | 1,38,964.00              |                       |                  |             | 1,38,964.00           |
| laternitate Sales Tanabile (§ 2016 + Cean (§ 516        | 9,882.18           | 2,767.01                 |                       |                  | 494.11      | 3,261.12              |
|                                                         |                    |                          |                       |                  |             | 26 more               |

| GSTR-1                                   |                     | National I               | Enterprises           |                  |             | Ctrl + M B            |
|------------------------------------------|---------------------|--------------------------|-----------------------|------------------|-------------|-----------------------|
| GSTR-1                                   |                     |                          | 147                   |                  | 1-No        | v-2017 to 30-Nov-2017 |
| Returns Summary                          |                     |                          |                       |                  |             |                       |
| Total number of vouchers for the         | period              |                          |                       |                  |             | 54                    |
| Included in returns                      |                     |                          |                       |                  |             | 45                    |
| Not relevant for returns                 |                     |                          |                       |                  |             | 4                     |
| Incomplete/Mismatch in information       | on (to be resolved) |                          |                       |                  |             | 5                     |
| Particulars                              | Taxable Value       | Integrated Tax<br>Amount | Central Tax<br>Amount | State Tax Amount | Cess Amount | Total Tax Amount      |
| 7 18 more                                |                     |                          |                       |                  |             |                       |
| Execute Sales Tauthe 12 775 + Gean 16 75 | 9,682,10            | 2,767,01                 |                       |                  | 294.11      | 3,201.12              |
| Sales to SEZ - Taxable                   | 75,000.00           | 21,000.00                |                       |                  |             | 21,000.00             |
| Sales to SE2 - Facable (§ 20%            | 75,000.00           | 27,000.00                |                       |                  |             | 21,000.00             |
| Exempted<br>Execute Securet              | 8,42,000.00         |                          |                       |                  |             |                       |
| Exports Exempt                           | 2,67,000,00         |                          |                       |                  |             |                       |
| Interstate Sales Exempt                  | 2,50,000.00         |                          |                       |                  |             |                       |
| Color to SE7 Exempt                      | 95,000,00           |                          |                       |                  |             |                       |
| Sales to SEZ - LUT/Road                  | 95,000,00           |                          |                       |                  |             |                       |
| Sales to GEL - Combana                   | 0,0000              |                          |                       |                  |             |                       |
| Non-GST Supplies                         | 6,05,000.00         |                          |                       |                  |             |                       |
| Local Sales                              | 1,92,500.00         |                          |                       |                  |             |                       |
| Interstate Sales                         | 4,12,500.00         |                          |                       |                  |             |                       |
| Reverse Charge Supplies                  | 3,00,000.00         |                          | 23,750.00             | 23,750.00        |             | 47,500.00             |
| Sales Taxable                            | 3,00,000.00         |                          | 23,750.00             | 23,750.00        |             | 47,500.00             |
| Sales Taxable @ 5%                       | 50,000.00           |                          | 1,250.00              | 1,250.00         |             | 2,500.00              |
| Sales Taxable @ 18%                      | 2,50,000.00         |                          | 22,500.00             | 22,500.00        |             | 45,000.00             |
| Less: Previous period Advance Tax Paid   | 2,27,625.00         |                          | 29,767.50             | 29,767.50        |             | 59,535.00             |
| Add/Less: GST Adjustments                |                     |                          | 7,200.00              | 7,200.00         |             | 14,400.00             |
| Add                                      |                     |                          | 13,500.00             | 13,500.00        |             | 27,000.00             |
| Less                                     |                     |                          | (-)6,300,00           | 190,300.00       |             | (-)72,000.00          |
| Total Outward Supplies                   | 41,89,884.78        | 2,03,631.01              | 1,37,346.36           | 1,37,346.36      | 13,994.11   | 4,92,317.84           |
| Tax Liability                            |                     |                          |                       |                  |             |                       |
| Reverse Charge Supplies                  | 3,00,000.00         |                          | 23,750.00             | 23,750.00        |             | 47,500.00             |
| Sales Taxable                            | 3,00,000.00         |                          | 23,750.00             | 23,750.00        |             | 47,500.00             |
| Sales Taxable @ 5%                       | 50,000.00           |                          | 1,250.00              | 1,250.00         |             | 2,500.00              |
| Sales Taxable @ 18%                      | 2,50,000.00         |                          | 22,500.00             | 22,500.00        |             | 45,000.00             |
| Less: Previous period Advance Tex Paid   | 2,27,625.00         |                          | 29,767.50             | 29,767.50        |             | 59,535.00             |

#### **Outward Supplies**

The total local and interstate sales are divided into **Taxable** and **Exempted**. To view all the sales transactions,

- 1. Click **<u>F1</u>** : **Detailed** to display the report in detailed mode.
- 2. Select any of the rows displayed in italics, under Local Sales or Interstate Sales .
- 3. Press Enter to display the Voucher Register screen.
- 4. Click <u>V</u>: Voucher-wise .

| Date Particulars            | GSTINATIN  | Mch Tyme       | Vch No. | Taxable Ist | Derated Tax Central Tax | State Tax   | Coss Total Tas       | Insoice      |
|-----------------------------|------------|----------------|---------|-------------|-------------------------|-------------|----------------------|--------------|
| but rationals               | - oo medin | ven type       | ven no. | Value       | Amount Amount           | Amount      | Amount Amoun         | t Amoun      |
| 10-207 Ganesh Enterprises   | 33.        | 20 Sales       | 28      | 12,508.00   | 1,125.00                | 1,125.00    | 2,250.00             | 114750.00    |
| 111-2017 Ganesh Enterprises | 33         | IO Sales       | 29      | 25,000.00   | 2,250.00                | 2,250.00    | 4,500.00             | 54,500.00    |
| 3-11-2017 Raiveer Traders   | 33         | IQ Sales       | 32      | 19,777.60   | 2,768.86                | 2,768.86    | 5,537.72             | 25,315.00    |
| 1311-207 Cash               |            | Receipt        | 11      | 50,000.00   | 4,500.00                | 4,500.00    | 9,000.00             | 59,000.00    |
| 1311-207 Raweer Traders     | 33         | ZO Sales       | 44      | 85,000,00   | 11,900.00               | 11,900.00   | 4,250.00 28 050.00   | 1,13,050,00  |
| 1411-207 Raiveer Traders    | 33         | IQ Sales       | 46      | 00,000,00,1 | 14,000,00               | 14,000.00   | 5,000,00 33,000,00   | 1 33 000 0   |
| 511-007 Raiveer Traders     | 33         | ZQ Credit Note | 11      | (-12 500.00 | (-1225.00               | (-)225.00   | (-)450.00            | (-12.993).00 |
| 515-202 Raiveer Traders     | 39         | ZQ Credit Note | 12 1    | 129 750 00  | (-)2.677.50             | (-12.677.50 | 616 356 00           | FIEE 105 D   |
| 1611-200 Cash               |            | Credit Note    | 13      | (-12 500 00 | (-)225.00               | (-)225.00   | (-)450.00            | 612 990 00   |
| \$15,207 Raweer Traders     | 33         | ZO Sales       | 51      | 25,000,00   | 17,500.00               | 17,500.00   | 35,000,00            | 1 60 000 00  |
| 743207 Ganesh Enterprises   | 33         | ZQ Sales       | 52      | 50,000,00   | 7,000.00                | 7.000.00    | 14,000,00            | 64.000 00    |
| 211-2017 Ganesh Enterprises | 33         | ZO Sales       | 56      | 10,000,00   | 900.00                  | 900.00      | 1 800.00             | 66 800 00    |
| 2/15/07 Ganesh Enterprises  | 33         | 70 Sales       | 57      | 20,000,00   | 1,800,00                | 1 800 00    | 3,600,00             | 23 600 00    |
| 311-307 Raiveer Traders     | 33         | 70 Sales       | 58      | 20,000,00   | 10,900,00               | 10 800 00   | 21 600 00            | 1 41 6000    |
| 811-207 Ranwer Traders      | 33         | ZQ Sales       | 59      | 22,000,00   | 1,980,00                | 1 980 00    | 3 960 00             | 25,960.00    |
| 315-307 Raweer Traders      | 33         | ZQ Sales       | 60      | 75,000,00   | 10,500,00               | 10 500 00   | 21,000,00            | 96,000,00    |
| 3411-307 Cash               |            | Sales          | 61 3    | 2 50 000 00 | 22,500,00               | 22,500.00   | 45,000.00            | 2 95 000 0   |
|                             |            |                |         |             |                         |             |                      |              |
| Grand Total                 |            |                | 11      | 9,29,527.60 | 1,06,396.36             | 1,06,396.36 | 9,250.00 2,22,042.77 | 12,31,570.0  |

You can view this report ledger wise or commodity wise by clicking <u>L</u>: Ledgerwise or <u>S</u>: Stock item-wise , and <u>A</u>: Party-wise respectively .

\*\* Chapter End \*\*\*